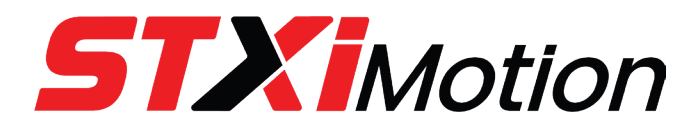

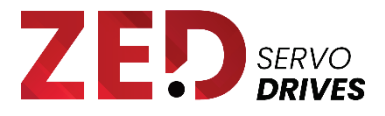

# ZED

## **Single-Axis Servo Drive**

# User Manual

ORIGINAL DOCUMENT Manual Revision 3.0

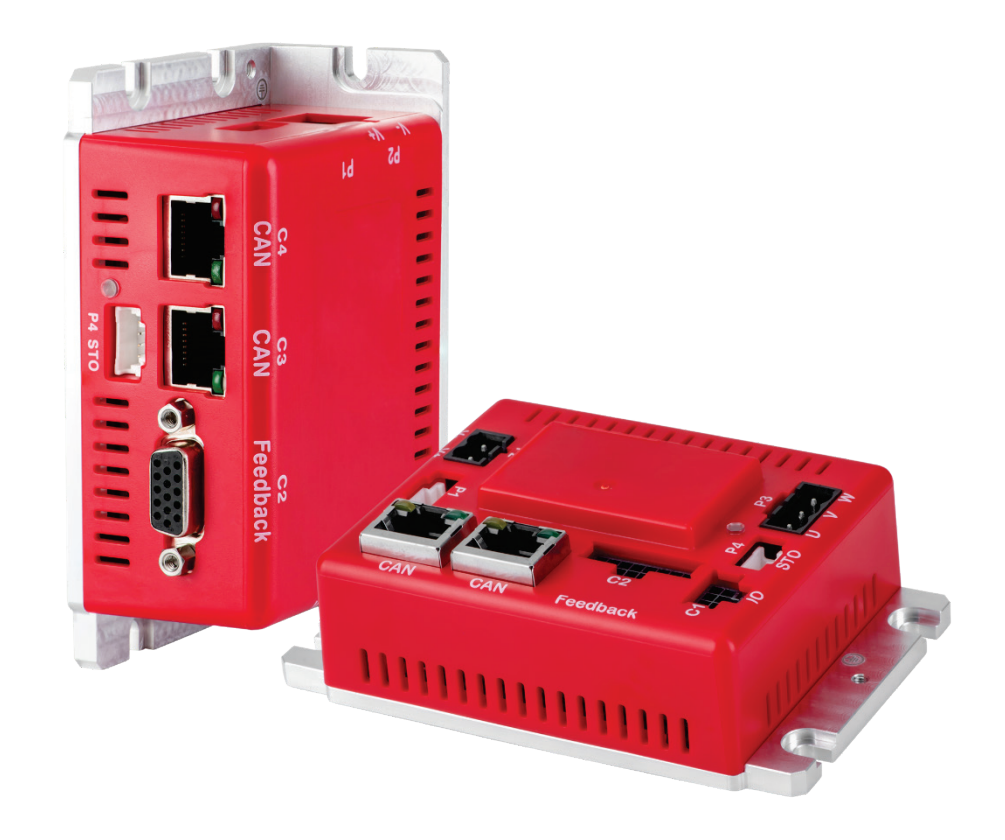

### **Revision History**

| Manual Rev. | Date         | Notes                                                                                                    |
|-------------|--------------|----------------------------------------------------------------------------------------------------|
| Rev.3.0     | 21 Dec. 2023 | Product name changed from servSD to ZED.<br>Updated rating specifications in Ordering Info (Table 2-2)<br>and in Electrical Specifications (Table 6-1).<br>Updated figures showing model SD01-015.                                                                                    |
| Rev.2.4a    | 14 Aug. 2023 | Released. No content changes.                                                                                                    |
| Rev.2.4     | 25 July 2023 | Add section I2T Current Protection. Added over-current<br>protection in Safety and Protection specifications table.<br>Updated product label examples.<br>Added notes for 75°C copper conductors in section System<br>Wiring.                                                         |
| Rev.2.3     | 18 July 2023 | Added information in section System Wiring.                                                                                                    |
| Rev.2.2     | 10 July 2023 | Updated IPT protection algorithm.<br>Updated product labels.<br>Updated fuse information.<br>Updated wiring torque information.                                                                                                    |
| Rev.2.1     | 31 Jan. 2023 | Added new images of SD01-015.<br>Updated ordering information.                                                                                                    |
| Rev.2.0     | 20 Dec. 2022 | Added SD01-015 model (top panel interfaces), and updated<br>manual accordingly.<br>Chapter 6 Electrical Installation – fully revised. Added fusing<br>specifications, updated specifications and electrical<br>interfaces.<br>Miscellaneous updates, corrections, and new formatting. |
| Rev.1.2     | 9 June 2022  | Updated Standards: TUV certification.<br>Corrected Motor Brake Control diagram (Disable via<br>haltMotion (no controlled ramp down).                                                                                                    |
| Rev.1.1     | 31 Mar. 2022 | Initial release.                                                                                                    |

#### **Copyright Notice**

© 2023 STXI Motion Ltd.

All rights reserved. No part of this work may be reproduced or transmitted in any form or by any means without prior written permission of STXI Motion Ltd.

#### Disclaimer

This product documentation was accurate and reliable at the time of its release. STXI Motion Ltd. reserves the right to change the specifications of the product described in this manual without notice at any time.

#### Trademarks

ZED is a trademark of STXI Motion Ltd.

CANopen and CiA are registered trademarks of the CAN in Automation User's Group Windows is a registered trademark of Microsoft Corporation

#### **Contact Information**

www.stxim.com

contact@stxim.com

#### **CANopen Vendor-ID**

Vendor-ID **0513** has been registered to STXI Motion Ltd. (specified in object 1018h sub-index 01).

## Contents

| 1 | Abc  | out This Manual                           |    |
|---|------|-------------------------------------------|----|
|   | 1.1  | Manual Overview                           | 6  |
|   | 1.2  | Safety Symbols                            | 6  |
|   | 1.3  | Installation Overview                     | 7  |
| 2 | Driv | ve Description                            |    |
|   | 2.1  | Product Features                          | 8  |
|   |      | 2.1.1 ZED Key Features                    | 8  |
|   |      | 2.1.2 I2T Current Protection              | 8  |
|   | 2.2  | Product Label                             | 9  |
|   | 2.3  | Ordering Info                             | 10 |
| 3 | Safe | ety                                       |    |
|   | 3.1  | Safety Guidelines                         | 11 |
|   | 3.2  | Safety and Protection Specifications      | 12 |
|   | 3.3  | Intended Use                              | 13 |
| 4 | Har  | ndling and Storage                        |    |
|   | 4.1  | Transporting                              |    |
|   | 4.2  | Packing/Unpacking                         |    |
|   | 4.3  | Environmental Specifications              | 14 |
| 5 | Me   | chanical Installation                     |    |
| - | 5.1  | Installation Safety                       | 15 |
|   | 5.2  | Mechanical Specifications                 |    |
|   | 5.3  | Heatsink                                  |    |
|   | 5.4  | Mounting Multiple ZED Units               | 17 |
| 6 | Elec | ctrical Installation                      |    |
| - | 6.1  | Installation Safety                       |    |
|   | 6.2  | Electrical Specifications                 |    |
|   | 6.3  | Fusing                                    |    |
|   | 6.4  | System Wiring                             |    |
|   |      | 6.4.1 Grounding                           |    |
|   |      | 6.4.2 Emergency Bus Voltage Disconnection |    |
|   |      | 6.4.3 Regenerated Power Absorption        |    |
|   |      | 6.4.4 Inrush Current Limit                |    |
|   | 6.5  | Cables and Connectors                     |    |
|   |      | 6.5.1 Mating Connectors                   |    |
|   |      | 6.5.2 Cables                              |    |
|   | 6.6  | Electrical Interfaces                     | 29 |
| 7 | Con  | nmissioning                               |    |
|   | 7.1  | Motor Controller Software Installation    | 41 |
|   | 7.2  | Communication                             | 41 |
|   |      | 7.2.1 Communication Specifications        |    |
|   |      | 7.2.2 CAN Communication                   |    |
|   |      | 7.2.3 Serial Communication                |    |
|   | 7.3  | Drive Addressing                          | 44 |
|   | 7.4  | Drive Configuration                       | 45 |
|   | 7.5  | Power Up                                  |    |

| 8  | Mot               | or Brake Control                                    |      |
|----|-------------------|-----------------------------------------------------|------|
|    | 8.1               | Motor Brake Control Serial Commands and CAN Objects | . 52 |
|    | 8.2               | Debugging Motor Brake Control Serial Commands       | . 53 |
| 9  | <b>Ope</b><br>9 1 | Repertional Safety                                  | 54   |
| 10 | Mai               | ntenance                                            |      |
|    | 10.1              | Maintenance Safety                                  | . 55 |
|    | 10.2              | Troubleshooting                                     | . 55 |
|    |                   | 10.2.1 Status LED                                   | . 55 |
|    |                   | 10.2.2 Built-in Protection                          | . 56 |
|    |                   | 10.2.3 Faults                                       | . 56 |
|    |                   | 10.2.4 Network Communication Issues                 | . 57 |
|    | _                 |                                                     |      |

#### 11 Functional Safety (STO)

## 1 About This Manual

## **1.1 Manual Overview**

This documentation describes the ZED servo drive.

It provides the information required for installation, configuration, and basic operation of the ZED.

This documentation is intended for persons who are qualified to assemble, commission, and maintain the equipment described herein.

Before you install the ZED, review the instructions in this manual. Pay particular attention to all safety instructions and warnings. Failure to follow the safety instructions may result in personal injury or equipment damage.

## **1.2 Safety Symbols**

The following safety symbols are used on the drive and in this manual.

| Table 1-1. | Safety Symbols |
|------------|----------------|
|------------|----------------|

| Symbol      | Meaning                                | Description                                                                                                    |
|-------------|----------------------------------------|----------------------------------------------------------------------------------------------------|
| Ŕ           | Dangerous voltage                      | Indicates .a hazardous situation, which, if not avoided, will result in death or serious injury.                                                                                                    |
| $\triangle$ | Caution                                | Indicates a hazardous situation, which, if not avoided, could result in injury or equipment damage.                                                                                                    |
|             | Protective earth;<br>protective ground | Identifies a terminal intended for connection to an<br>external conductor for protection against electric shock in<br>case of a fault; also indicates the terminal of a protective<br>earth (ground) electrode. |
|             | Caution, hot<br>surface                | Indicates the marked item can be hot, and should not be touched without taking care.                                                                                                    |

### **1.3 Installation Overview**

To install the ZED, perform the following steps.

- **1.** Mechanical installation: Mount the ZED.
- Electrical installation: Make all wiring and cable connections, as required by your application:
  - I/Os (C1 connector)
  - Motor feedback (C2 connector)
  - CANopen fieldbus devices (C3 or C4 connector)
     CANopen network: set 120Ω termination resistor on a CAN dongle cable
  - Safe torque off (STO) (P4 connector)
  - Motor U-V-W (P3 connector)
  - Motor brake (P1 connector)
  - Logic power (P1 connector)
  - Motor power (P2 connector)
- **3.** Connect the ZED to the host computer.
- **4.** Power up the ZED and the host computer.
- 5. Install software on the host computer for setup and tuning

## **2 Drive Description**

### 2.1 Product Features

The ZED by STXI Motion is a compact, low voltage open type servo drive, with an output current of up to 30A. Its small footprint enables space-saving and near-motor mounting. It fits easily within the space constraints of enclosures such as electronics assemblies, medical devices, and AGVs/AMRs.

Supporting common motor feedback types and STO functional safety, the ZED meets the full range of resolution and safe operation requirements from basic to highly dynamic applications.

The ZED is intended for use in pollution degree 2 and OVC II environments. The ZED is not intended for direct connection to mains. It provides current limiting control and overload protection (without thermal memory retention or speed sensitivity).

### 2.1.1 ZED Key Features

Key features of the ZED include:

- High power density in a small footprint
- Ready-to-connect. No need for pin soldering or cable adaptors.
- Simple commissioning GUI with comprehensive parameterization options
- Supports numerous types of motor feedback: SSI, incremental with Hall sensors, BiSS
- STO functional safety (SIL 3/PL e)
- Near-motor mounting for tight space constraints applications
- SD01-015 models have all interfaces on top panel, to simplify integration in systems with space limitations

#### 2.1.2 I2T Current Protection

The ZED uses the I2T current protection mechanism to protect the drive and motor from overheating due to excessive current.

The I2T parameters are set separately set for the drive and for the motor. This is performed in the Motor Controller GUI by setting **continuous current limit** parameter and **peak current limit** parameters. The lesser value of the motor and servo drive should be set to protect both the motor and drive.

By default, the continuous current limit is limited to the maximum current supported by the ZED; for example, 20  $A_{RMS}$  for ZED model SD01-030, and 12 $A_{RMS}$  for ZED model SD01-015.

The I2T protection algorithm uses the lower value of the above parameters. When the current exceeds the defined current limit, the drive limits the output current; that is, 20  $A_{RMS}$  for ZED model SD01-030, and 12 $A_{RMS}$  for ZED model SD01-015).

### 2.2 Product Label

The product label is attached to the side of the drive.

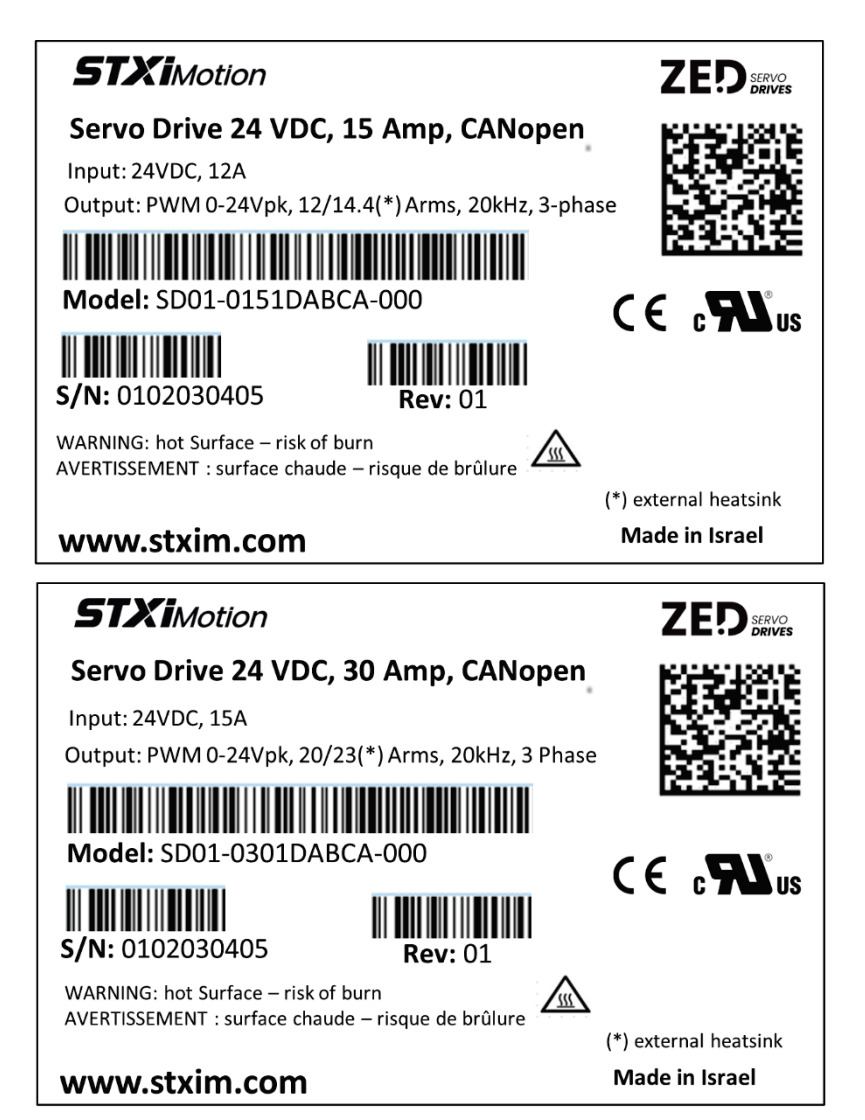

Figure 2-1 Product label examples

The following table details the information provided in the product label.

| Table 2-1. | Product Label Codes |
|------------|---------------------|
| Table 2-1. | Product Laber Codes |

| ltem  | Description                                 |
|-------|---------------------------------------------|
| Name  | Product description                         |
| Model | Part number (refer to Ordering Information) |
| S/N   | Product serial number.                      |
| Rev   | Part number revision. 2 digits.             |

## 2.3 Ordering Info

The following table shows the ordering options that comprise the various model numbers of the drives in the ZED product line. To enquire about custom options, contact STXI Motion.

| Table 2-2. | Product ordering options |  |
|------------|--------------------------|--|
|------------|--------------------------|--|

|     |                                                 | SD01 | - | 030 | 1D | AB | CA | - | 000 |
|-----|-------------------------------------------------|------|---|-----|----|----|----|---|-----|
|     | ZED Single-Axis Servo Drive                     |      |   |     |    |    |    |   |     |
|     |                                                 |      |   |     |    |    |    |   |     |
|     | Rating – Cont. Current, Peak Current            |      |   |     |    |    |    |   |     |
| 015 | 12/14.4 (*) 40 Arms @ 24 VDC                    |      |   |     |    |    |    |   |     |
| 025 | 18/20 (*) 63 Arms @ 48 VDC                      |      |   |     |    |    |    |   |     |
| 030 | 20/23 (*) 70 Arms @ 24 VDC                      |      |   |     |    |    |    |   |     |
| ххх | Custom                                          |      |   |     |    |    |    |   |     |
|     | Power                                           |      |   |     |    |    |    |   |     |
| 1D  | Bus 20-60 VDC, Logic 24 VDC optional            |      |   |     |    |    |    |   |     |
| хх  | Custom                                          |      |   |     |    |    |    |   |     |
|     | Feedback                                        |      |   |     |    |    |    |   |     |
| AB  | Incremental AB quad, index, Halls, 12-bit RS422 |      |   |     |    |    |    |   |     |
| AS  | Absolute SSI                                    |      |   |     |    |    |    |   |     |
| хх  | Custom                                          |      |   |     |    |    |    |   |     |
|     | Communication                                   |      |   |     |    |    |    |   |     |
| CA  | CANopen                                         |      |   |     |    |    |    |   |     |
| хх  | Custom                                          |      |   |     |    |    |    |   |     |
|     | Options                                         |      |   |     |    |    |    |   |     |
| 000 | Standard                                        |      |   |     |    |    |    |   |     |
| ххх | Custom                                          |      |   |     |    |    |    |   |     |

(\*) requires external heatsink

# 3 Safety

## 3.1 Safety Guidelines

Only qualified personnel may perform installation, operation, service, and maintenance procedures. These persons must have sufficient technical training and knowledge to foresee and recognize potential hazards that may occur when using the product, modifying settings, and operating the mechanical, electrical, and electronic components of the entire machine system.

All persons working on and with the product must be fully familiar with all applicable standards, directives, and accident prevention regulations when performing such work.

Before installing the ZED, be sure to review the safety instructions in the product documentation. Failure to follow the safety instructions may result in personal injury or equipment damage.

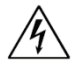

The ZED drive utilizes hazardous voltages. It must be properly grounded.

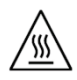

During operation the surfaces of the drive can become very hot. The heat sink can reach a temperature of 90°C and the plastic enclosure can reach 80°C.

## **3.2 Safety and Protection Specifications**

| Feature                                               | Specification                                                                                                    |
|-------------------------------------------------------|----------------------------------------------------------------------------------------------------|
| Protective Functions                                  | Over-current protection, Over- and under-voltage protection,<br>Drive and motor over-temperature protection, Over-speed<br>protection, Power stage fault, Position command error, Hall<br>error, Encoder/Hall sync error Acceleration/deceleration<br>violation, DSP clock fail, Internal sensor fail, Motor stall, STO1<br>STO2 fail, SSI fail. |
|                                                       | <b>Note</b> : The drive does not provide electronic motor overload protection with thermal memory retention or with speed sensitivity.                                                                                                    |
|                                                       | Overload protection is provided by the I2T protection<br>algorithm. It protects the drive and motor from overheating<br>due to excessive current.                                                                                                    |
|                                                       | The ZED max (peak current, peak time) and rated currents are predefined, and cannot be modified.                                                                                                    |
|                                                       | Motor max (peak current, peak time) and rated currents are user-definable parameters.                                                                                                    |
|                                                       | The max and rated values of the protection algoritm are determined by the lesser value of the motor and the ZED values.                                                                                                    |
|                                                       | When the actual current exceeds the calculated value for a duration longer than the nominal max peak-time, the current is reduced to the nominal rated current.                                                                                                    |
| Standards Certification (TUV) SD01-015                | PENDING                                                                                                    |
| Standards Certification (TUV)<br>SD01-025<br>SD01-030 | EN 61508. Functional safety<br>IEC 61800-5-2 SIL 3. Adjustable speed electrical power drive<br>systems – functional safety<br>ISO 13849-1, Cat. 3, PL e. Safety of machinery                                                                                                    |

#### Table 3-1. Safety and Protection Specifications

### 3.3 Intended Use

The ZED servo drive is intended for use as a component within a machine system.

The machine builder and integrator must ensure the protection of both personnel and the complete machine system.

The machine builder and/or integrator must perform a risk assessment in view of using the ZED drive in the intended application. Based on the results, the appropriate safety measures must be implemented.

The ZED drive must be used in compliance with all applicable safety regulations and directives, and all technical specifications and requirements.

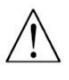

The machine builder and the machine owner are responsible for the safety of the machine operators.

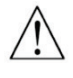

The machine owner and the machine operator are responsible for ensuring personnel cannot enter the hazard zone while the machine is energized unless adequate functional safety mechanisms are in place.

## 4 Handling and Storage

## 4.1 Transporting

Transport the drive in its original packaging materials.

Avoid transporting the drive in conditions which may cause strong vibrations of the drive, or impact with other objects.

## 4.2 Packing/Unpacking

The package contains the ZED drive only.

Upon receipt, open the package and remove all packing materials.

Check to ensure there is no visible damage to the ZED drive. If damage is detected, notify the carrier immediately.

After unpacking, check the part number label on the product. Make sure it matches the product your ordered, and that the voltage meets your specific requirements.

Save the original box and packing materials in case you need to pack and return the product to the manufacturer.

## 4.3 Environmental Specifications

| Table 4-1. | Environmental | Specifications |
|------------|---------------|----------------|
|------------|---------------|----------------|

| Feature     | Specifications                                                                                                    |
|-------------|----------------------------------------------------------------------------------------------------|
| Environment | Ambient temperature:                                                                                                    |
|             | Operation: 0 – 45°C                                                                                                    |
|             | Operation at reduced power: 45 – 70°C                                                                                                    |
|             | Storage: 0 – 70°C                                                                                                    |
|             | Heat sink max. temperature: 100°C                                                                                                    |
|             | Max. surrounding air temperature for open type drives: 45°C                                                                               |
|             | Humidity: 10 – 90%                                                                                                    |
|             | Altitude: If in accordance with specified clearances, per IEC 61800-5-1, the servo drive is rated for use at altitudes up to 2000 m       |
|             | Vibration: IEC60068-2-6                                                                                                    |
| Operating   | Protection class: IP20                                                                                                    |
| Conditions  | Pollution degree: 2 as per IEC 60664-1                                                                                                    |
|             | Do not use where the following are present: corrosive gases, flammable gases, water, oil, chemicals, dust (including iron dust and salts) |

34.75

## **5** Mechanical Installation

## 5.1 Installation Safety

Table 5-1.

Mount the ZED on a grounded conductive metal panel. The panel must be sufficiently rigid.

For mounting dimensions, refer to the section Mechanical Installation.

## **5.2 Mechanical Specifications**

**Mechanical Specifications** 

| Feature            |    | SD01-015         | SD01-025<br>SD01-030 |
|--------------------|----|------------------|----------------------|
| Mounting           |    | brick            | book, brick          |
| Weight             | kg | 0.3              | 0.3                  |
| Dimensions (LxWxH) | mm | 70 x 106 x 34.75 | 70 x 106 x 40        |

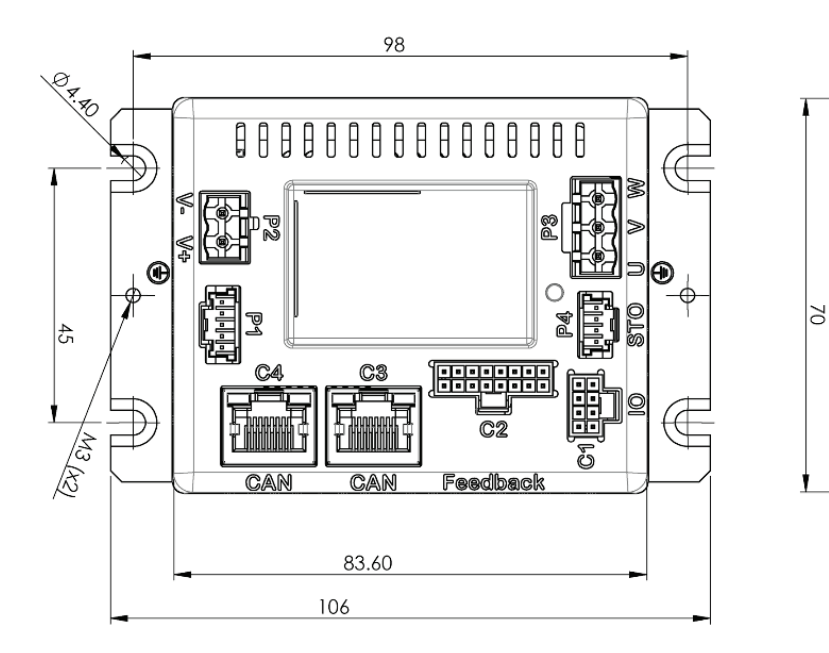

Figure 5-1 SD01-015 dimensions

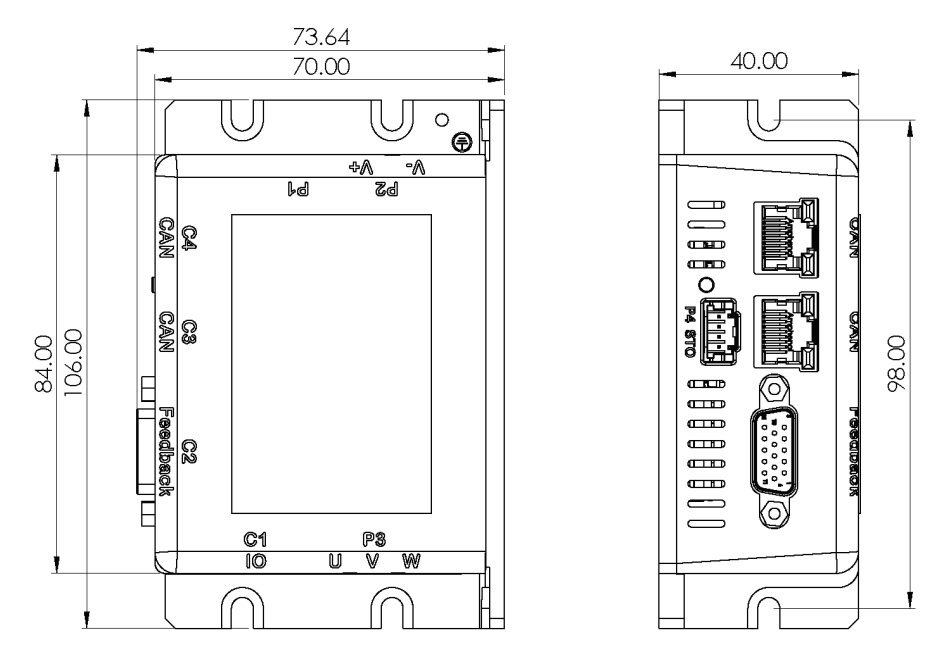

Figure 5-2 SD01-025.| SD01-030 dimensions

## 5.3 Heatsink

For additional heat dissipation, a heat sink can be mounted onto the ZED.

To mount the heatsink, use M4 screws designed for fastening aluminum.

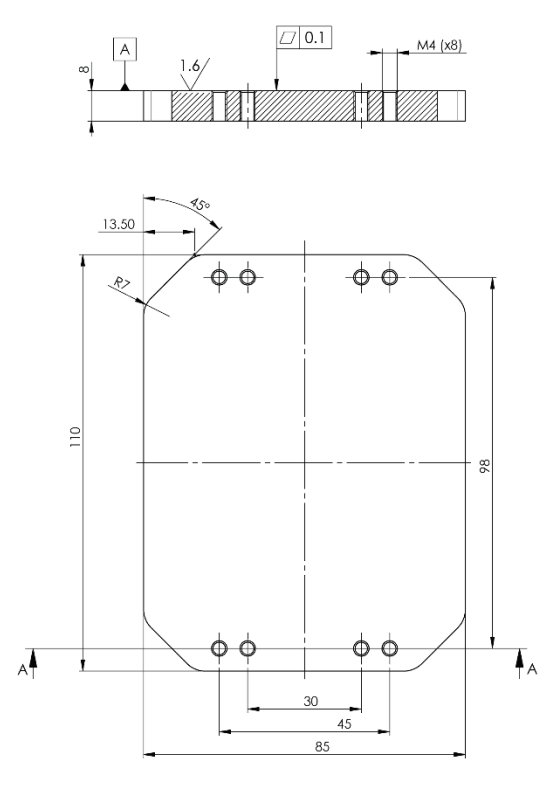

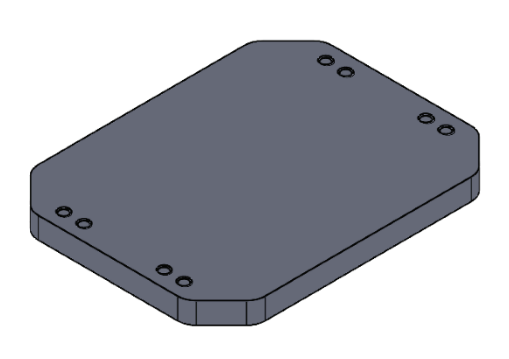

Figure 5-3 External heatsink example

## 5.4 Mounting Multiple ZED Units

When multiple ZED units are mounted within a cabinet or enclosure, the recommended minimum spacing between units is 10 mm. The recommended minimum top and bottom clearance is 50 mm.

## **6** Electrical Installation

## 6.1 Installation Safety

**Note** Incorrect handling of the ZED may cause personal injury and/or damage to equipment.

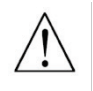

When connecting the ZED to other control equipment, be sure to follow two basic guidelines to prevent damage to the drive:

- The ZED must be grounded to the chassis of the machine.
- Any motion controller, PLC or PC that is connected to the ZED must be grounded to the same earth ground as the ZED.
- Before installing or commissioning the ZED, review all relevant product documentation.
- Perform the installation in strict compliance with product specifications and installation instructions.
- All system components must be connected to ground. Electrical safety is provided through a low-resistance earth ground connection. (Protective Class 1 according standard EN/IEC 618005-1.) The motor should be connected to protective earth by an independent earthing conductor rated not less than the motor wire.
- For wiring, use copper wires. Conductor's cross-section can be derived from IEC 60204. As an alternative for AWG cross-section. use NEC table 310-16, 75°C column.
- As part of the machine design, the machine builder must generate a hazard analysis for the machine and take appropriate measures to ensure that unforeseen movements cannot cause personal injury and/or damage to equipment.
- The drive meets IP20 (per IEC 60529), and type 1 (per UL 50); therefore, the machine builder must select a suitable enclosure. The enclosure must meet at least IP54 (per IEC 60529), and at least type 2 (per UL 50), and be composed of metal or a material with rating flammability of 5 VA, and not have any openings in the bottom.
- Wiring of a yellow color with or without one or more green stripes must not be used, except for protective bonding. Minimum size of the bonding conductor is 14 AWG.
- Altitude: If in accordance with specified clearances, per IEC 61800-5-1, the ZED is rated for use at altitudes up to 2000 meter above sea level.
- A fault exclusion must be carried out for the STO input wiring according to EN 61800-5-2 Table D.1 and D.3 / EN ISO 13849-2, Table D.5.
- Users must perform a manual test of the STO function at least once every three months. The diagnostic test entails removing the STO supply voltage and verifying that the drive is indeed in the STO Fault state, and that motion is inhibited.

## 6.2 Electrical Specifications

| Feature                           |      | SD01-015 | SD01-025 | SD01-030 |
|-----------------------------------|------|----------|----------|----------|
| Voltage Input                     | VDC  | 24 ±10%  | 48 ±10%  | 24 ±10%  |
| External Input Power Fuse         | A    | 15       | 15       | 15       |
| Power                             | W    | 340      | 1200     | 480      |
| Continuous Current                | Arms | 12       | 18       | 20       |
| Continuous Current with heat sink | Arms | 14.4     | 20       | 23       |
| Peak Current                      | Arms | 40       | 70       | 63       |
| Logic Power Input                 | V    | 24       | 24       | 24       |
| External Input Logic Fuse         | A    | 1        | 1        | 1        |
| P2 Cable – Power                  | AWG  | 10       | 8        | 8        |
| P3 Cable – Motor phases           | AWG  | 15       | 12       | 12       |

Table 6-1.Electrical Specifications

## 6.3 Fusing

Circuit protection must be provided in accordance with the national electrical code and any additional local codes. Therefore fusing is required, as defined below (or equivalent).

Table 6-2. Fusing Specifications

|                         | External Input Power Fuse * | External Input Logic Fuse |
|-------------------------|-----------------------------|---------------------------|
| Manufacturer            | Cooper Bussmann             | Cooper Bussmann           |
| Type/model              | ABC-15-R                    | ABC-1-R                   |
|                         | Size: 6.35 x 31.75 mm       | Size: 6.35 x 31.75 mm     |
| Technical data          | 125 VDC, 15A, 10kA          | 125 VDC, 1A, 10kA         |
| Standard (edition/year) | UL248-1                     | UL248-1                   |
|                         | CSA-C22.2 No. 248.1         | CSA-C22.2 No. 248.1       |
| Mark(s) of conformity   | UL (E19180) CSA             | UL (E19180) CSA           |

\* **Note**: Suitable for use on a circuit capable of delivering not more than 62.5A available current and 24V maximum, when protected by external listed fuse, model ABC-15-R by Cooper Bussmann, rated 125VDC/15A, as stated in the manual.

| Feature           | Specifications                                                                                                    |  |  |
|-------------------|----------------------------------------------------------------------------------------------------|--|--|
| Operation modes   | <ul> <li>CANopen: profile and synchronous velocity (OPMODE 9, 3).</li> <li>For debugging, all operation modes can be operated via serial communication.</li> </ul> |  |  |
| Display           | 1 x 3-color LED                                                                                                    |  |  |
| Encoder           | 12-bit incremental, RS422 communication, differential quadrature, index pulse, single-ended Halls                                                                  |  |  |
| Motor temperature | PTC temperature sensor                                                                                                    |  |  |
| Software Tools    | Motor Controller software, Windows-based                                                                                                    |  |  |
|                   | Connection settings, Drive info, Power info, I/O configuration, Motion settings and tuning, Fault history/display                                                  |  |  |
| Rotary Units      | Position: counts                                                                                                    |  |  |
|                   | Velocity: counts/s                                                                                                    |  |  |
|                   | Acc/Dec: counts/s <sup>2</sup>                                                                                                    |  |  |

| Table 6-3. | Feedback and | Control | <b>Specifications</b> |
|------------|--------------|---------|-----------------------|
|            |              |         |                       |

#### Table 6-4. Inputs/Outputs Specifications

| Feature                     | SD01-015                                                                                            | SD01-025   SD01-030                                                                                 |
|-----------------------------|----------------------------------------------------------------------------------------------------|----------------------------------------------------------------------------------------------------|
| Digital inputs              | 3                                                                                                   | 4                                                                                                   |
| Signal                      | Configurable opto-isolated.<br>User defined compatibility with<br>sinking or sourcing input.        | Configurable opto-isolated.<br>User defined compatibility with<br>sinking or sourcing input.        |
| Functions                   | Homing, limit switch,                                                                               | Homing, limit switch, remote enable, start motion                                                   |
| Voltage High Level<br>Input | 30 V                                                                                                | 30 V                                                                                                |
| Min. High Level Input       | 11 V                                                                                                | 11 V                                                                                                |
| Max. Low Level Input        | 5 V                                                                                                 | 5 V                                                                                                 |
| Input Resistance            | 4.99 kΩ                                                                                             | 4.99 kΩ                                                                                             |
| Max. Input<br>Frequency     | 1 kHz                                                                                               | 1 kHz                                                                                               |
| Isolation Voltage           | 2500 Vrms                                                                                           | 2500 Vrms                                                                                           |
| Max. Input Current          | According to max. voltage level,<br>input current is not limited, drive<br>limits the input current | According to max. voltage level,<br>input current is not limited, drive<br>limits the input current |
| Propagation Delay<br>Time   | 1 ms                                                                                                | 1 ms                                                                                                |

| Feature                        | SD01-015                                                                                                    | SD01-025   SD01-030                                                                                                    |
|--------------------------------|----------------------------------------------------------------------------------------------------|----------------------------------------------------------------------------------------------------|
| Digital outputs                | 1                                                                                                    | 2                                                                                                    |
| Signal                         | Configurable open collector.<br>User defined compatibility with<br>opto-isolated sinking output or<br>sourcing output. | Configurable open collector.<br>User defined compatibility with<br>opto-isolated sinking output or<br>sourcing output.                                      |
| Functions                      |                                                                                                    | Motor speed set, Current, Motor<br>speed set clear, Motion completed,<br>In position, Zero speed, Software<br>position limit switch, Active,<br>Selectable. |
| Max Logic High                 | 27.8V @ 30V                                                                                                    | 27.8V @ 30V                                                                                                    |
| Min Logic low                  | 2.2V @ 100 mA                                                                                                    | 2.2V @ 100 mA                                                                                                    |
| Max. Current                   | 150 mA                                                                                                    | 150 mA                                                                                                    |
| Min. Load Resistance           | 60 Ω                                                                                                    | 60 Ω                                                                                                    |
| Output Voltage                 | 0.25 V                                                                                                    | 0.25 V                                                                                                    |
| Min. Propagation<br>Delay Time | 1 ms (may be longer if load current is lower)                                                                          | 1 ms (may be longer if load current is lower)                                                                                                    |
| Analog inputs                  | 1                                                                                                    | _                                                                                                    |
| Voltage input                  | 0–10 VDC                                                                                                    |                                                                                                    |

## 6.4 System Wiring

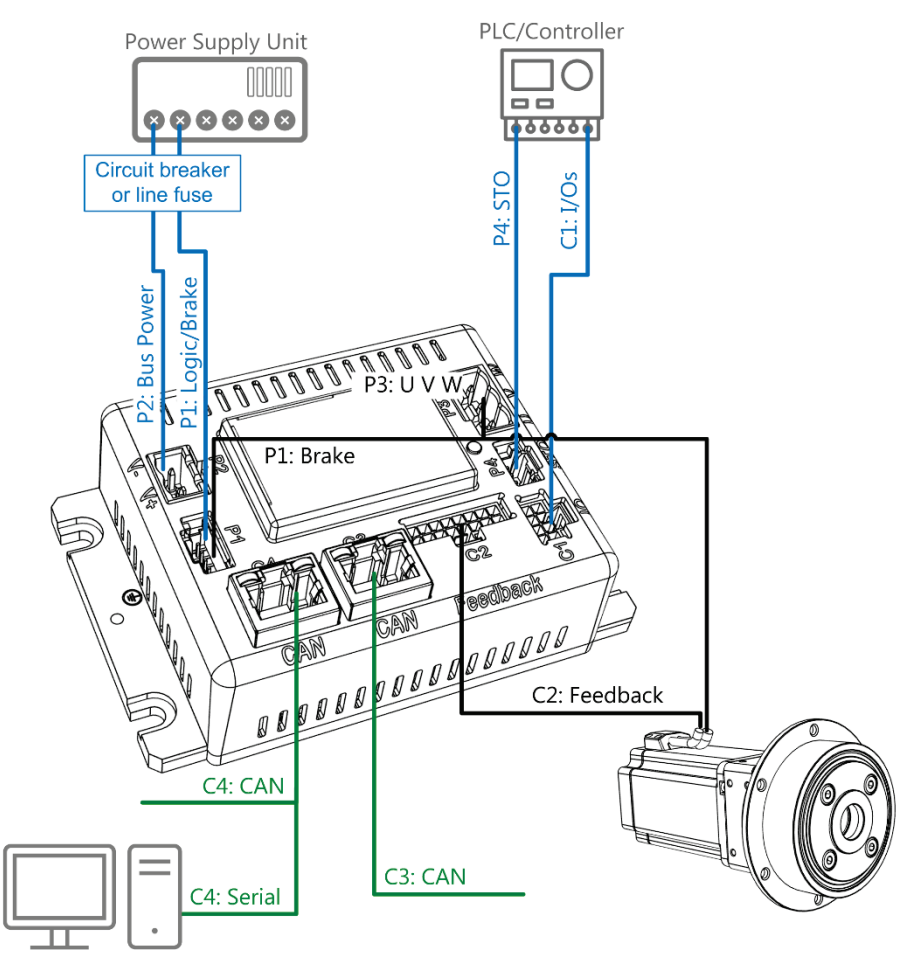

Figure 6-1 System Wiring - SD01-015

Use 75°C copper conductors only.

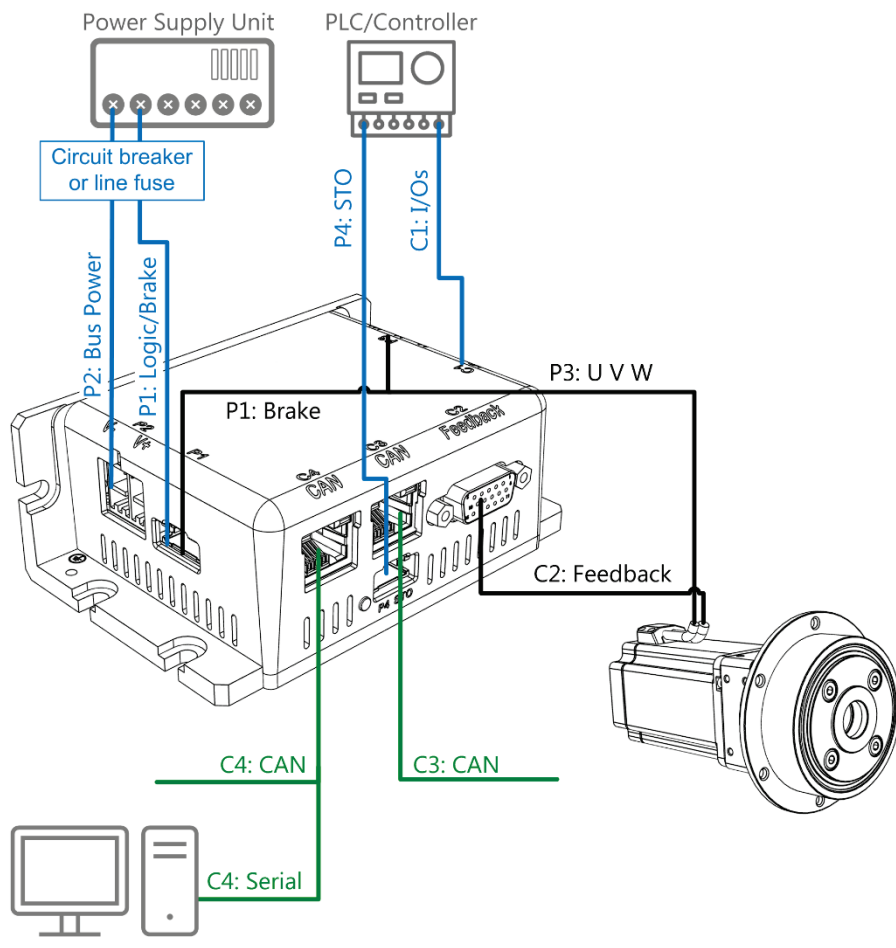

Figure 6-2 System Wiring - SD01-025 | SD01-030

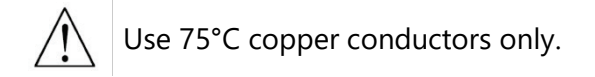

### 6.4.1 Grounding

When connecting the ZED to other control equipment, be sure to follow two basic guidelines to prevent damage to the drive:

- The ZED must be grounded to the chassis of the machine.
- Any motion controller, PLC, or PC that is connected to the ZED must be grounded to the same earth ground as the ZED.

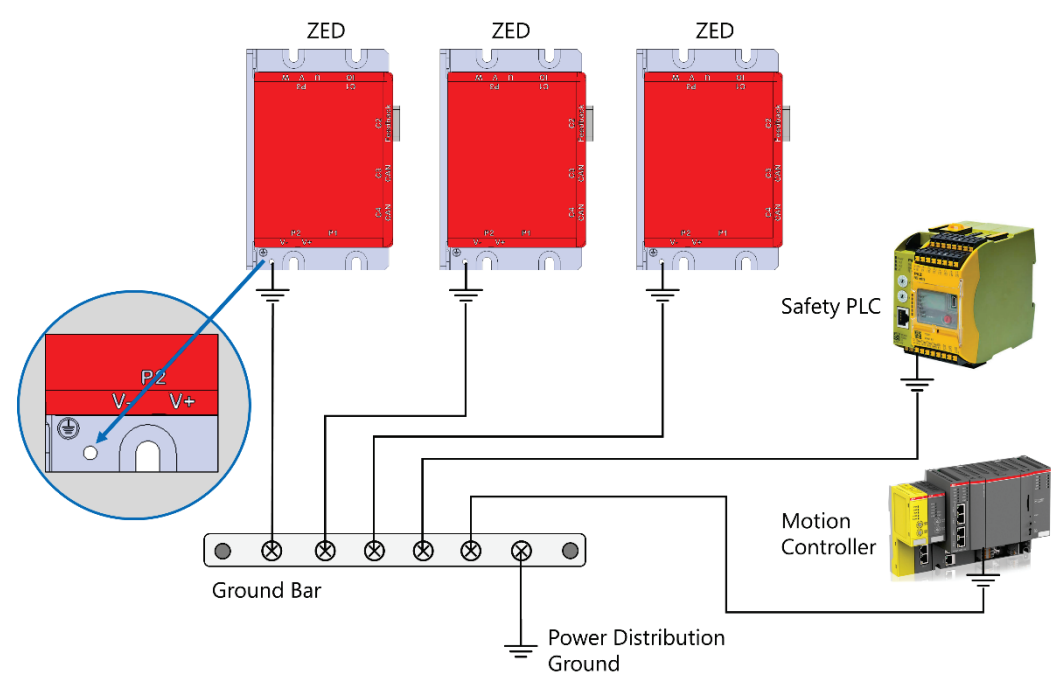

Figure 6-3 System Grounding

#### **Power Ground and Control Ground Connections**

The power ground and control ground connections in the ZED drive are not galvanically separated. Therefore, some care is needed to ensure proper operation.

#### **Power Input Modes**

**Single power input mode**. The ZED contains a special circuit that detects the voltage source. If there is no **logic input voltage**, then the **input bus voltage** is connected internally to the control voltage. Be sure to keep maximum voltage input less than 50V.

**Regular power input mode**. The input power sources are separate. **Input bus voltage** is connected directly to the motor bridge transistor and the **logic input voltage** is connected to the logic component of the ZED.

It is the user's responsibility to prevent overvoltage power input. In addition, an internal 70 VDC transient voltage suppressor (TVS) protects the ZED from overvoltage and surges.

#### **Isolated and Non-isolated Ground Sources**

The ZED drive requires two sources of ground that are galvanically isolated from each other.

- Power ground. Supplies the motor bridge transistors high current.
- Control ground. Supplies the logic component of the drive.

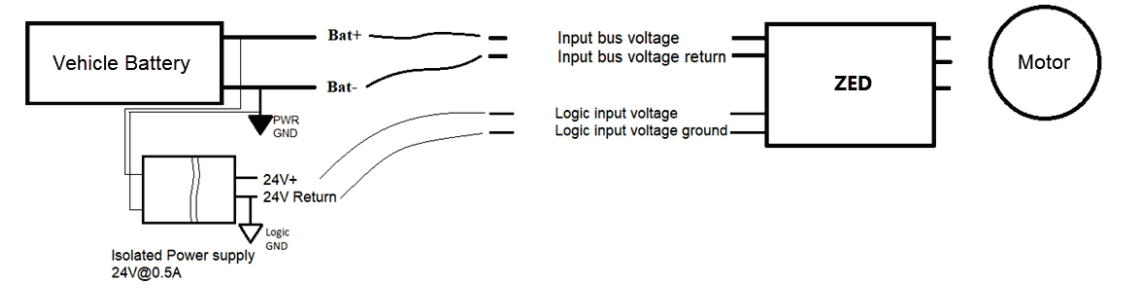

Figure 6-4 Power and ground connection isolated power supplies

In certain cases, when the power supplies for the ZED are not galvanically separated, the grounding scheme must prevent a voltage gap between the power ground and the control ground that could potentially damage the ZED.

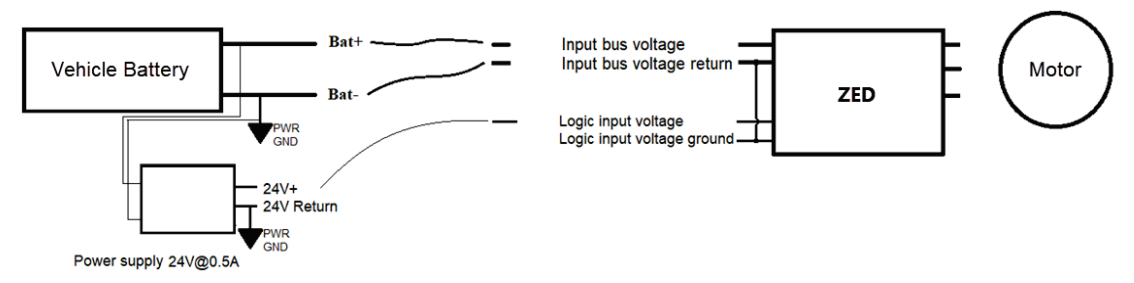

Figure 6-5 Power and ground connection non-isolated power supplies

#### 6.4.2 Emergency Bus Voltage Disconnection

The ZED is supply with a TUV-approved STO mechanism. There is no need for a bus voltage disconnection.

However, if such an emergency stop is required, it is recommended to use an external regen resister, or a switch with a discharge diode.

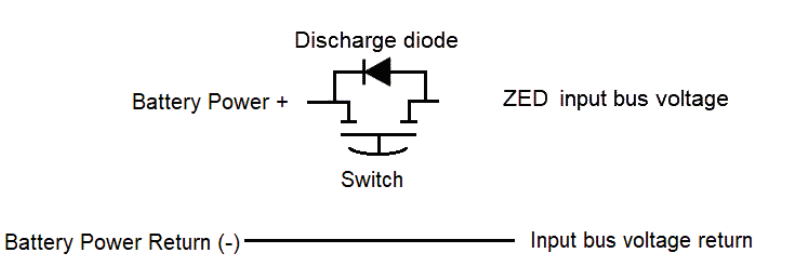

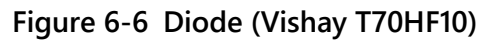

#### 6.4.3 Regenerated Power Absorption

To absorb the power generated by the motor during deceleration or braking, it is necessary to store and dissipate the power driving the mechanical system.

#### Motor bridge during deceleration

During deceleration, the transistors bridge has two states:

**1.** Shorts the current via the MOSFET transistors back to the motor. The generated current creates a magnetic field opposite to the direction of the vehicle.

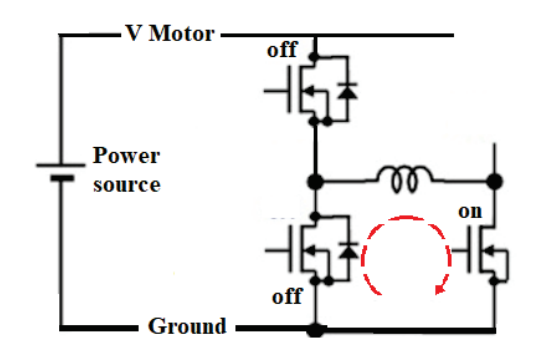

Figure 6-7

**2.** Disconnection of the transistors. The current flows via the MOSFET transistor diodes, from ground through the motor coil to the V Motor rail.

In this state the current must be absorbed by the system to prevent overvoltage on the V motor rail that could damage the bridge transistors.

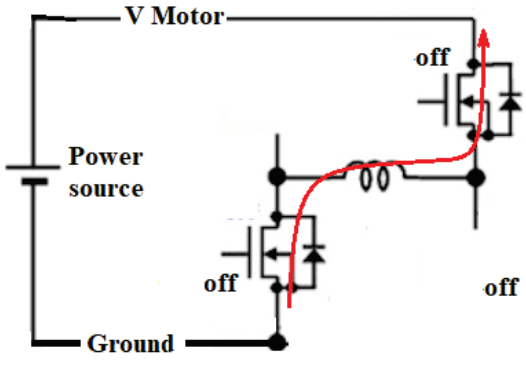

Figure 6-8

#### **Energy absorption during deceleration**

Energy absorption is performed through a series of actions.

1. Power return to battery. This is the primary element of the absorption of the generated current by the motor and therefore saves energy and increases the total power efficacy of the vehicle. If the battery is fully charged and unable to absorb the current, then the second power absorption stage is implemented.

- 2. Input bus voltage capacitors. These capacitors are connected to two charge reservoirs:
  - Internal drive ripple capacitors, typically 220–750 µF and voltage range that can reach 40–50V above the normal V motor rail voltage.
  - A secondary external capacitor, typically 10–100 mF and voltage range that can reach 40–50V above the normal V motor rail voltage.

The total energy that can be absorbed by the two charge reservoirs is:  $\frac{v + c(F)}{r}$ 

**Example**: For an application running at 48V, the capacitors can be charged up to 75V.

The ZED internal capacitors are 600 µF/80V. The internal ZED absorption capacitor's capability is:  $\frac{V^{2}*C(F)}{2} = \frac{1}{2}*27^{2}*600* \ 10^{-6} = 0.218_{\text{(joule)}}$ 

If using an external capacitor of 10 mF/100V (such as EPCOS TDK B41560A9109M), the external absorption capacitor's capability is:

$$\frac{V^2 * C(F)}{2} = \frac{1}{2} * 27^2 * 10^* \ 10^{-3} = 3.645_{\text{(joule)}}$$

**3. Power resistor**. These resistors operate when the V motor bus voltage exceeds normal bus voltage (35–40V).

Example: Absorption of 3000 joule during 10 seconds of deceleration.

If the bus voltage is 48V, the current to be absorbed is 6.25A for 10 seconds.

The external capacitor is 10,000  $\mu$ F/100V. (Vishay RH250)

The regen resistor is  $10\Omega 250W$ .

#### 6.4.4 Inrush Current Limit

In many motors drives and controllers, it is necessary to limit the current when power is switched on. The high value of the V motor bus capacitors creates an inrush current which can reach several hundred amperes.

To prevent inrush issues during power on, it is recommended to use two relays, as show in the following figure.

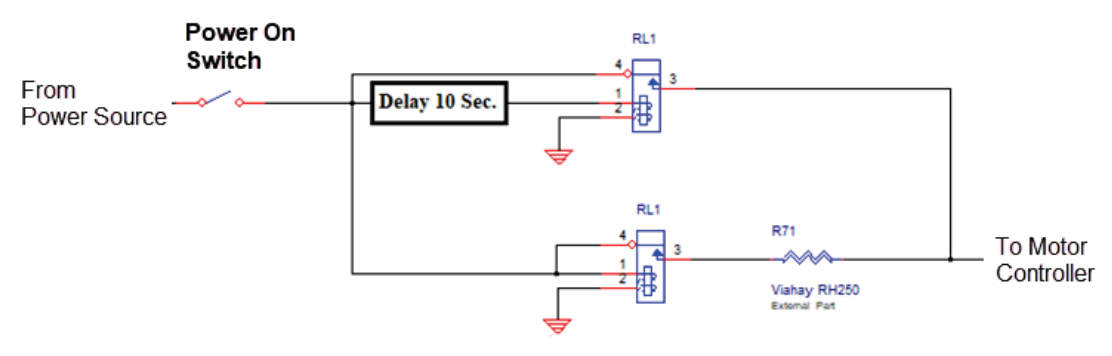

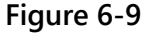

## 6.5 Cables and Connectors

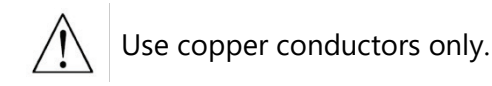

### 6.5.1 Mating Connectors

Mating connectors are not supplied with the drive and must be ordered separately.

#### SD01-015

Individual mating connectors are available for the SD01-015. For ordering details, refer to the connector tables in the section *Electrical Interfaces*.

#### SD01-025 | SD01-030

A mating connector kit is available for the SD01-025 and SD01-030.

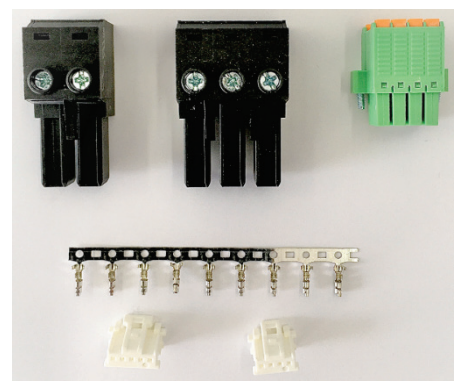

Figure 6-10 Mating Connectors Kit - SD01-025 | SD01-030

| Description                                  | STXI Motion Part Number |
|----------------------------------------------|-------------------------|
| SD01-025   SD01-030                          | MK01-P1P2P3P4C1000      |
| Mating connectors kit (ports P1-P2-P3-P4-C1) |                         |

#### 6.5.2 Cables

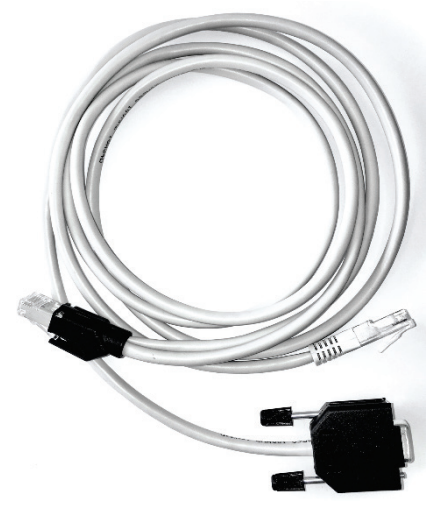

Figure 6-11 Commissioning Cable

Cables are not supplied with the drive and must be ordered separately.

| Description                           | STXI Motion Part Number |
|---------------------------------------|-------------------------|
| Commissioning cable for ZED (port C4) | CBL-ASKRJ45DSUB9        |

## **6.6 Electrical Interfaces**

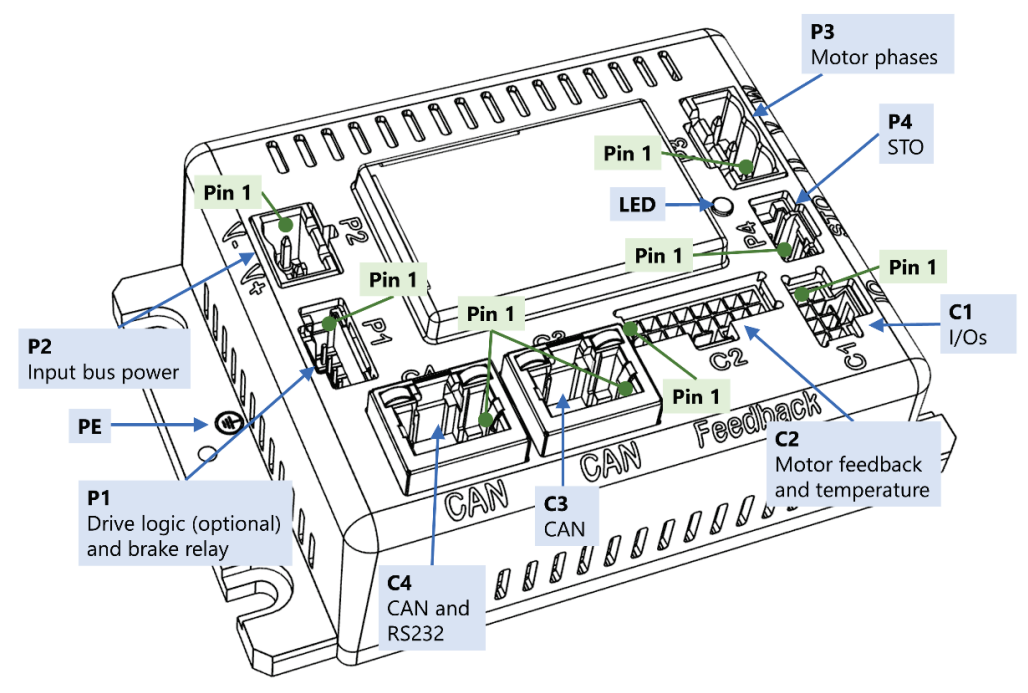

Figure 6-12 System Interfaces - SD01-015

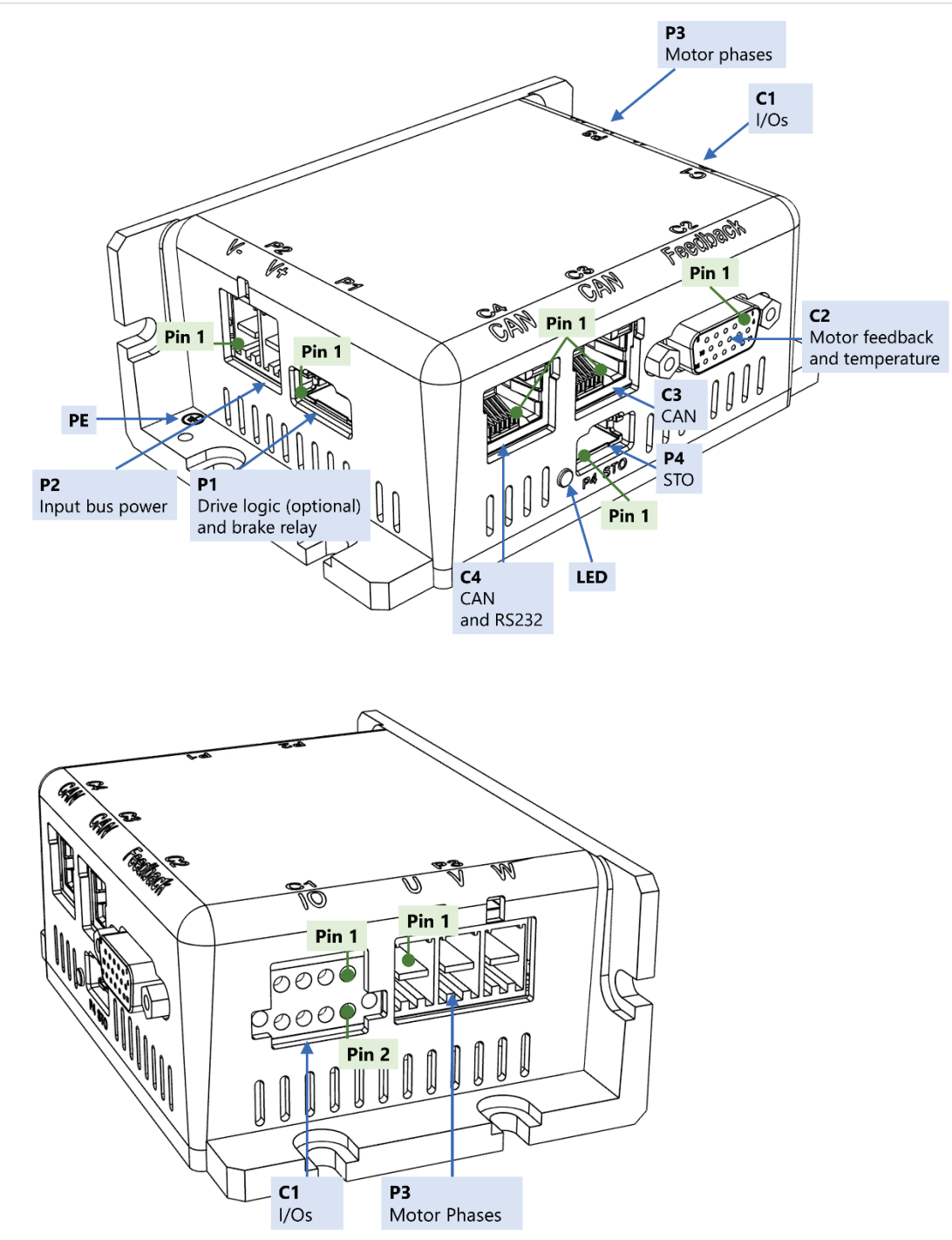

Figure 6-13 System Interfaces - SD01-025 | SD01-030

#### P1 – Drive Logic and Brake Power

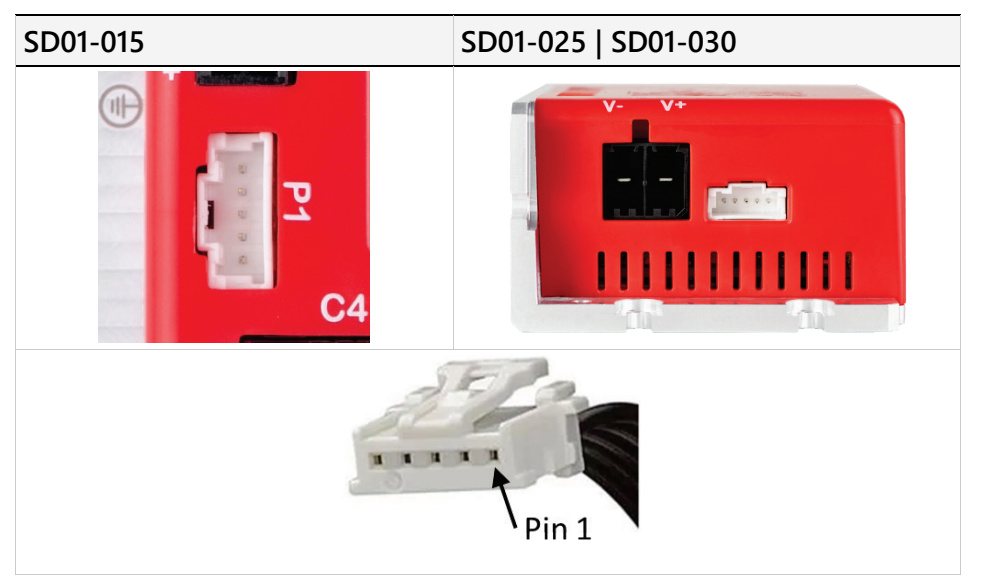

Figure 6-14 Drive Logic and Brake Power

#### P1 Pinout

| Pin # | Name       | Signal Description                                            |
|-------|------------|---------------------------------------------------------------|
| 1     | Aux_PWR    | Logic input voltage 24 VDC (optional)                         |
| 2     | Aux_RTN    | Logic input voltage ground (optional)                         |
| 3     | Brake_PWR  | User power supply for motor brake 24 VDC 0.5A                 |
| 4     | Brake_RTN  | User power supply for motor brake ground / Motor brake wire 1 |
| 5     | Brake wire | Motor brake wire 2                                            |

#### P1 Mating connector

| Connector receptacle | Molex 55935-0510                 |
|----------------------|----------------------------------|
| STXI Motion PN       | CON-MOLOTS5CIP1 – Cable Assembly |
| Manufacturer         | Molex                            |
| Manufacturer PN      | 15136-0501 – Cable Assembly      |
| Connector pitch      | 2 mm                             |
| Wiring               | AWG 22                           |

#### Optional

| in Mini   | Molex: 51382-0500 Plug                   |
|-----------|------------------------------------------|
|           | Molex: 56134-9001 Crimp terminal (5 pcs) |
| Y Y Y Y Y |                                          |

#### P2 – Input Bus Voltage

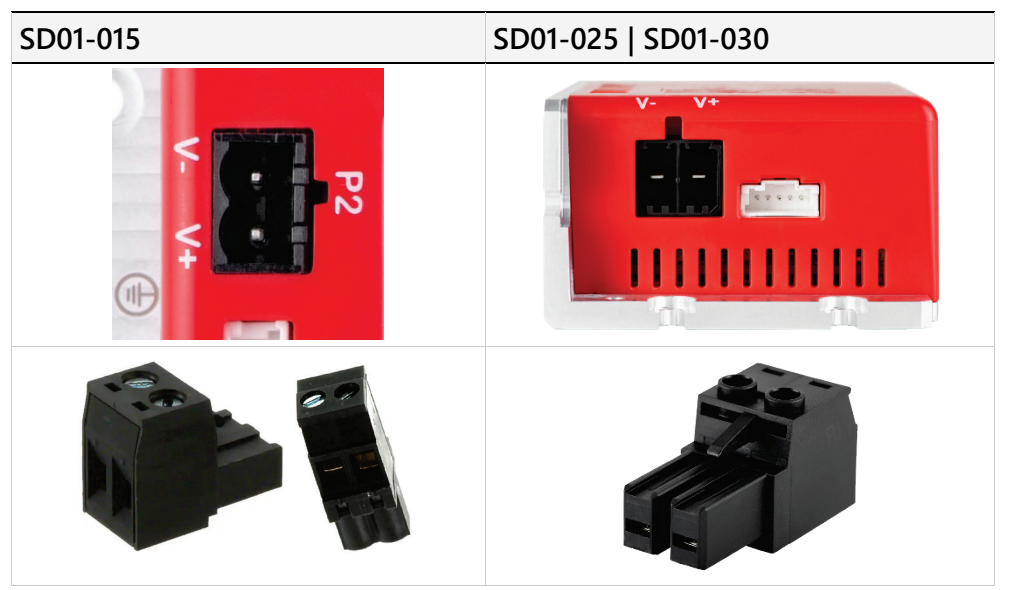

Figure 6-15 Input Bus Voltage

#### P2 Pinout

| Pin # | Label | Signal Description         |
|-------|-------|----------------------------|
| 1     | V-    | Input bus voltage return   |
| 2     | V+    | Input bus voltage (20-60V) |

#### P2 Mating connector – SD01-015

| Connector receptacle     | Molex 39531-0002         |
|--------------------------|--------------------------|
| STXI Motion PN           | CON-MOLVER2CIP2          |
| Manufacturer             | Molex                    |
| Manufacturer PN          | 39530-0002 or 39533-2002 |
| Connector pitch          | 5.08 mm                  |
| Wiring                   | 10 AWG                   |
| Torque (clamping screws) | 5 lb-in (0.57 Nm)        |

#### P2 Mating connector – SD01-025 | SD01-030

| STXI Motion PN           | CON-DEG7622P2AH    |
|--------------------------|--------------------|
| Manufacturer             | Degson Electronics |
| Manufacturer PN          | 5EDGKH-7.62-02P    |
| Connector pitch          | 7.62 mm            |
| Wiring                   | 8 AWG              |
| Torque (clamping screws) | 7 lb-in (0.8 Nm)   |

#### P3 – Motor Phases

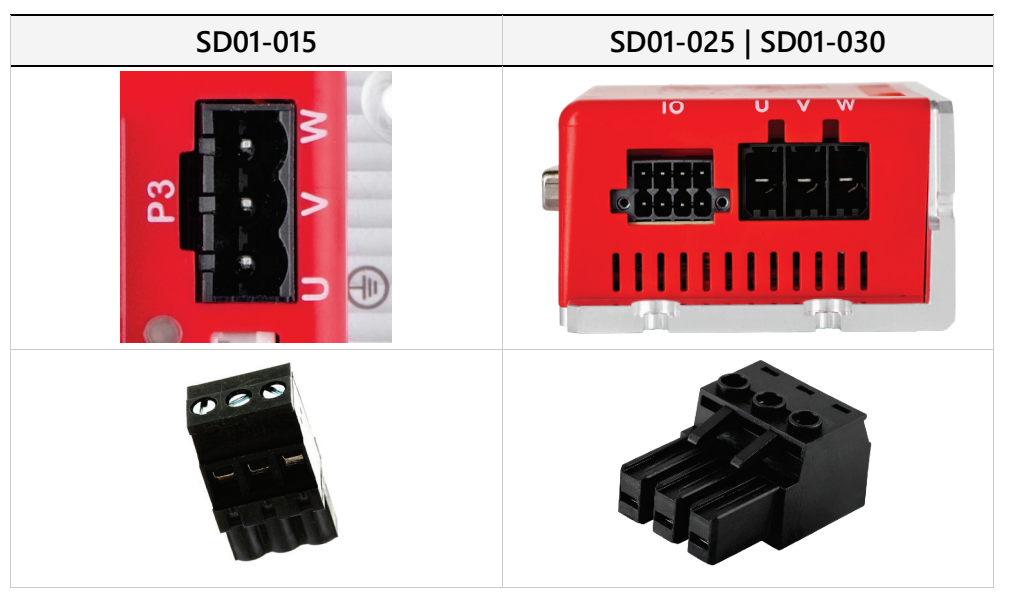

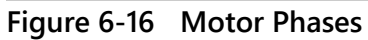

#### P3 Pinout

| Pin # | Label | Signal Description |
|-------|-------|--------------------|
| 1     | U     | Motor phase U      |
| 2     | V     | Motor phase V      |
| 3     | W     | Motor phase W      |

#### P3 Mating connector – SD01-015

| Connector receptacle     | Molex 39531-1003  |
|--------------------------|-------------------|
| STXI Motion PN           | CON-MOLVER3CIP3   |
| Manufacturer             | Molex             |
| Manufacturer PN          | 39533-2003        |
| Connector pitch          | 5.08 mm           |
| Wiring                   | 15 AWG            |
| Torque (clamping screws) | 5 lb-in (0.57 Nm) |

#### P3 Mating connector – SD01-025 | SD01-030

| Connector receptable     | Degson Electronics 5EDGRHC-7.62-03P |
|--------------------------|-------------------------------------|
| STXI Motion PN           | CON-DEG7623P2AH                     |
| Manufacturer             | Degson Electronics                  |
| Manufacturer PN          | 5EDGKH-7.62-03P                     |
| Connector pitch          | 7.62 mm                             |
| Wiring                   | 12 AWG                              |
| Torque (clamping screws) | 7 lb-in (0.8 Nm)                    |
|                          |                                     |

#### P4 – STO

| SD01-015 | SD01-025   SD01-030 |
|----------|---------------------|
| STO U    |                     |
| Pin 1    |                     |

#### Figure 6-17 STO

#### P4 Pinout

| Pin # | Signal Description                        |
|-------|-------------------------------------------|
| 1     | STO1                                      |
| 2     | STO status to external device (e.g., PLC) |
| 3     | STO2                                      |
| 4     | Ground                                    |

Note: Both STO1 and STO2 must be enabled

#### P4 Mating connector

| Connector receptacle | Molex 55932-0410                 |
|----------------------|----------------------------------|
| STXI Motion PN       | CON-MOLOTS4CIP4 – Cable Assembly |
| Manufacturer         | Molex                            |
| Manufacturer PN      | 15136-0501 – Cable Assembly      |
| Connector pitch      | 2 mm                             |
| Wiring               | AWG 22                           |

#### Optional

| Molex    | Molex: 51382-0400 Plug                   |
|----------|------------------------------------------|
| al Maria | Molex: 56134-9001 Crimp terminal (4 pcs) |
|          |                                          |
|          |                                          |

#### **C1** – Inputs/Outputs

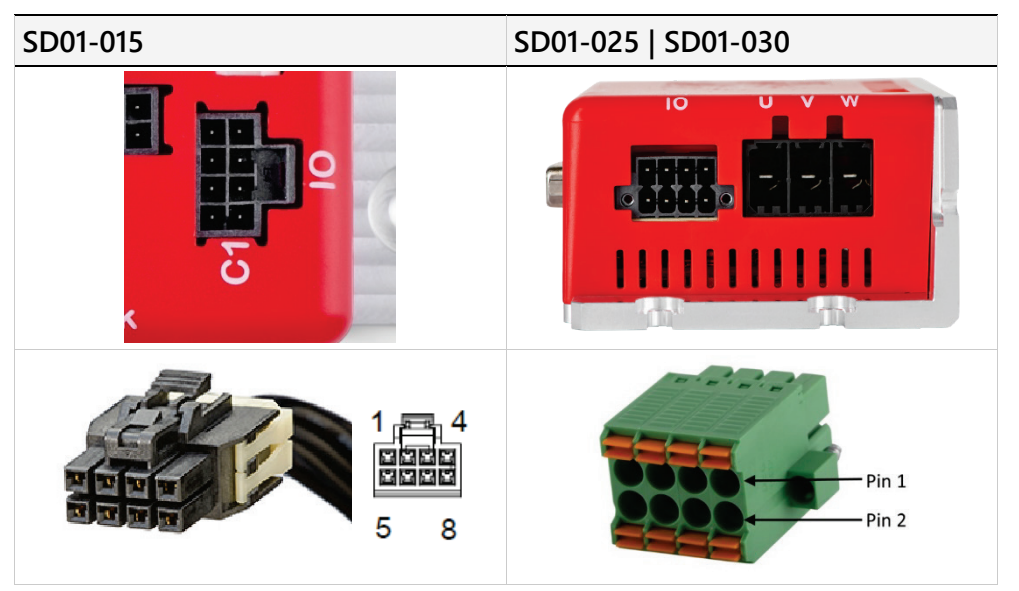

Figure 6-18 Inputs/Outputs

**Note** Input functionality is not yet implemented in the ZED.

#### C1 Pinout

|       | SD01-015           | SD01-025   SD01-030 |
|-------|--------------------|---------------------|
| Pin # | Signal Description | Signal Description  |
| 1     | Digital input 1    | Digital input 1     |
| 2     | Digital input 2    | Digital input 2     |
| 3     | Digital input 3    | Digital input 3     |
| 4     | Analog input -     | Digital input 4     |
| 5     | Common input       | Common input        |
| 6     | Digital output 1   | Digital output 1    |
| 7     | Analog input +     | Digital output 2    |
| 8     | Common output      | Common output       |

#### C1 Mating connector – SD01-015

| Connector receptacle | Molex 105310-1108                |
|----------------------|----------------------------------|
| STXI Motion PN       | CON-MOLOTS8CIC1 – Cable assembly |
| Manufacturer         | Molex                            |
| Manufacturer PN      | 45130-0810 – Cable assembly      |
| Connector pitch      | 2.50 mm                          |
| Wiring               | 20 AWG                           |

#### Optional

| Molex: 105308-1208 Plug           |  |
|-----------------------------------|--|
| Molex 105300-2100 Crimp terminals |  |

#### C1 Mating connector – SD01-025 | SD01-030

| Connector receptacle | Degson Electronics 15EDGRHCM-THR-3.5-08P-1300AH |
|----------------------|-------------------------------------------------|
| STXI Motion PN       | PLU-DEGMHN14E00                                 |
| Manufacturer         | Degson Electronics                              |
| Manufacturer PN      | 15EDGKNHM-3.5-08P-14-00A(H)                     |
| Connector pitch      | 3.5 mm                                          |
| Wiring               | 28–16 AWG                                       |

#### **C2** – Motor Feedback and Temperature

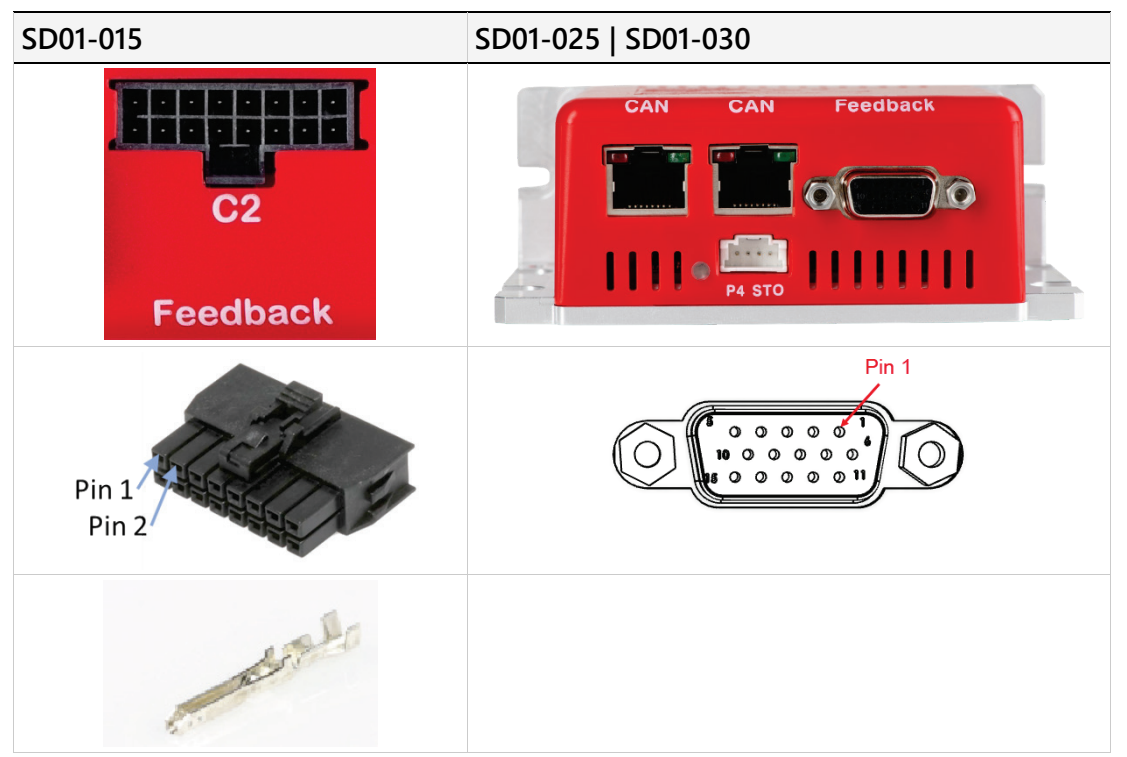

Figure 6-19 Motor Feedback and Temperature

#### **C2 Pinout – SD01-015**

| Pin # | Signal Description<br>Incremental Encoder |
|-------|-------------------------------------------|
| 1     | Encoder channel A+                        |
| 2     | Encoder channel B+                        |
| 3     | Index Z+                                  |
| 4     | 5V                                        |
| 5     |                                           |
| 6     | Hall U+                                   |
| 7     | Hall W+                                   |
| 8     | Temp PTC1                                 |
| 9     | Encoder channel A-                        |
| 10    | Encoder channel B-                        |
| 11    | Index Z-                                  |
| 12    | Hall GND                                  |
| 13    |                                           |
| 14    | Hall V+                                   |
| 15    | Temp PTC2                                 |
| 16    | Shield                                    |

#### C2 Mating connector – SD01-015

| Connector receptacle | Molex 105310-1116                                     |
|----------------------|-------------------------------------------------------|
| STXI Motion PN       | Plug - CON-MOLDR16CIC2<br>Crimp Pin - CRI-MOLFEM254UM |
| Manufacturer         | Molex                                                 |
| Manufacturer PN      | Plug - 105308-1216<br>Crimp Pin - 105300-2100         |
| Connector pitch      | 2.5 mm                                                |
| Wiring               | 22–20 AWG                                             |

#### C2 Pinout – SD01-025 | SD01-030

| Pin # | Signal Description<br>Incremental Encoder | Signal Description<br>SSI Encoder |
|-------|-------------------------------------------|-----------------------------------|
| 1     | Encoder channel A+                        | Encoder channel A+                |
| 2     | Encoder channel B-                        | Encoder channel B-                |
| 3     | Hall 1 (U+)                               | Hall 1 (U+)                       |
| 4     | VCC_Out_5V                                | VCC_Out_5V                        |
| 5     | Motor temperature sensor -                | Motor temperature sensor -        |
| 6     | Encoder channel A-                        | Encoder channel A-                |
| 7     | Index+                                    | BiSS clock +                      |
| 8     | Hall 2 (V+)                               | Hall 2 (V+)                       |
| 9     | Ground                                    | Ground                            |
| 10    |                                           | BiSS data+                        |
| 11    | Encoder channel B+                        | Encoder channel B+                |
| 12    | Index-                                    | BiSS clock -                      |
| 13    | Hall 3 (W+)                               | Hall 3 (W+)                       |
| 14    | Motor temperature sensor +                | Motor temperature sensor +        |
| 15    |                                           | BiSS data+                        |

#### C2 Mating connector – SD01-025 | SD01-030

| Connector receptacle | NorComp 200-015-213L537                        |
|----------------------|------------------------------------------------|
| STXI Motion PN       | Use any standard D-sub 15-pin, 3-row connector |

#### C3 and C4 – CAN

| SD01-015         | SD01-025   SD01-030 |
|------------------|---------------------|
| C4 C3<br>CAN CAN | CAN CAN Feedback    |
|                  | Pin 1 8 1           |

Figure 6-20 CAN C3 and CAN C4

- C3 and C4: A 120 Ω termination resistor is required at both ends of the CAN bus network between CAN\_L and CAN\_H. This is the responsibility of the user. Wiring requires Cat 5e cable.
  - **C4**: Can be used for connection to PC using USB to RS232 adapter cable.

#### C3 and C4 Pinout

| CAN Inter | face C3            | CAN Interfaces C4 |                          |                           |
|-----------|--------------------|-------------------|--------------------------|---------------------------|
| Pin #     | Signal Description |                   | Pin # Signal Description |                           |
| 1         | CAN high           |                   | 1                        | CAN high                  |
| 2         | CAN low            |                   | 2                        | CAN low                   |
| 3         | CAN ground         |                   | 3                        | CAN ground                |
| 4         | _                  |                   | 4 RS232 receive          |                           |
| 5         | -                  |                   | 5                        | RS232 ground              |
| 6         | -                  |                   | 6                        | RS232 transmit            |
| 7         | _                  |                   | 7                        | not connected             |
| 8         | -                  |                   | 8                        | for manufacturer use only |

#### C3/C4 Mating connector

| Connector receptacle | SD01-015: NorComp 200-015-213L537<br>SD01-025   SD01-030 : Amphenol RJHSE5387 |
|----------------------|-------------------------------------------------------------------------------|
| STXI Motion PN       | Use any standard RJ45 connector                                               |

#### Ground

| Interface | Item     |
|-----------|----------|
| PE        | M3 screw |

## 7 Commissioning

## 7.1 Motor Controller Software Installation

- **1.** Download the Motor Controller software installation file from the STXI Motion website or contact Technical Support.
- 2. Install the Motor Controller software on the host computer.
- **3.** When installation is complete, start Motor Controller software from the Windows Start menu or the shortcut on your desktop.

## 7.2 Communication

### 7.2.1 Communication Specifications

#### Table 7-1. Communication Specifications

| Feature | Specifications                                                                   |
|---------|----------------------------------------------------------------------------------|
| CANopen | CAN isolated                                                                     |
|         | Baud rate 10 kbps – 1 Mbps                                                       |
|         | CAN ID 1 – 126 (Default 127) software setting                                    |
|         | Communication interface conforms to the following standards:                     |
|         | <ul> <li>CiA 301: CANopen Application Layer and Communication Profile</li> </ul> |
|         | <ul> <li>IEC 61800-7-1: Interface Definition</li> </ul>                          |
|         | <ul> <li>IEC 61800-7-201: Profile Type 1</li> </ul>                              |
|         | <ul> <li>IEC 61800-7-301: Mapping of Profile Type 1</li> </ul>                   |

### 7.2.2 CAN Communication

**Note** A serial RS232-USB, or a USB-CAN adapter, is required for commissioning the ZED servo drive. Once the drive is configured, you can then connect it to a PLC or controller over an CANopen network.

#### **Kvaser Leaf USB-CAN Adapter**

The Kvaser Leaf USB-CAN interface is used to connect the ZED to the host computer to enable communication with software, such as Kvaser CanKing.

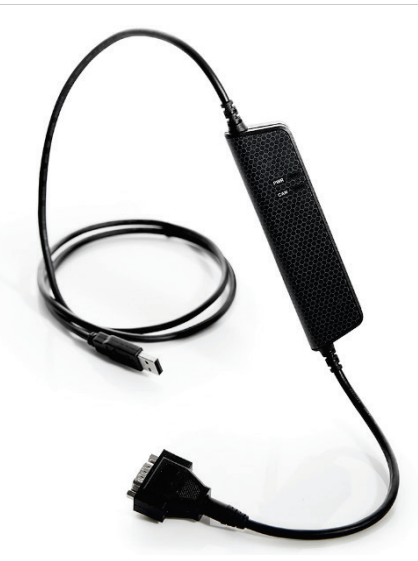

Figure 7-1 Kvaser USB-CAN adapter

- 1. Before attaching Kvaser Leaf adapter to the host computer, install the Kvaser driver.
  - Go the Kvaser website, and download the driver.
  - Install the driver according to the on-screen instructions.
- 2. Connect the Kvaser Leaf cable to the USB port on the computer.
  - The Found New Hardware Wizard will detect and complete the driver installation.
  - Confirm hardware installation by opening the Control Panel > Kvaser
     Hardware. Make sure Kvaser Virtual CAN driver appears in the Devices tab.
- 3. Make sure the green light (PWR) on the Kvaser cable is lit.
- **4.** Connect the D9 male connector on the Kvaser cable to the female D9 connector on the RJ45 cable.

#### 7.2.3 Serial Communication

#### **USB to RS232 Adapter**

A standard serial USB to RS232 adapter, shown in the following figure, is used to connect the ZED to the host computer to enable communication with Motor Controller software.

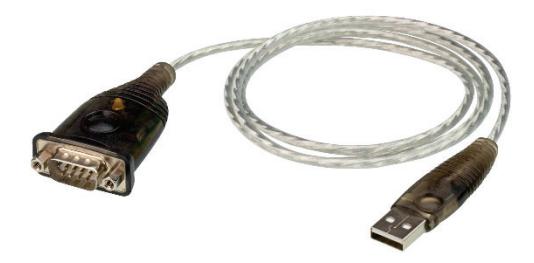

Figure 7-2 USB to RS232 adapter cable

- **1.** Before attaching the USB to RS232 adapter to the host computer, install the necessary driver.
- 2. Connect the USB to RS232 adapter to the USB port on the computer.

The Found New Hardware Wizard will detect and complete the driver installation.

- **3.** Connect the D9 male connector on the USB to RS232 cable to the female D9 connector on the RJ45 communication cable.
- 4. Connect the RJ45 communication cable to the C4 CAN connector on the drive.

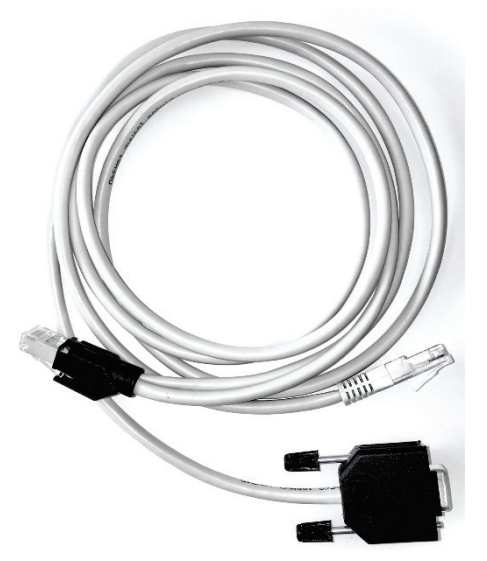

Figure 7-3 RJ45 Communication cable

- 5. Open the Motor Controller software.
- **6.** From the Communication menu, select your COM port.

Press **Connect** to enable communication with the drive.

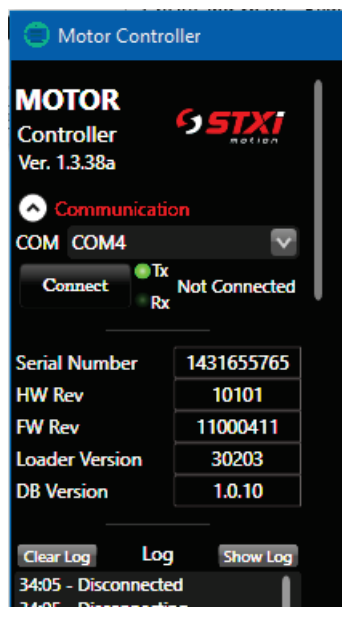

Figure 7-4

## 7.3 Drive Addressing

By default, the drive's address is CAN-ID:127. This address can be changed easily using the Motor Controller software.

1. In the Drive Parameters window, open the **Device** tab.

The CAN ID field displays the current node ID of the drive.

CAN ID: change the number to **127**.

| 🚳 Driver Parameters |                 |         |             |             |       |
|---------------------|-----------------|---------|-------------|-------------|-------|
| Control Motion Fee  | d Backs PID Dev | ice I/O | Calibration | Maintenance | Debug |
| Device Info         |                 |         |             |             |       |
| Serial Number       | 14316557        | /65     |             |             |       |
| HW Rev              | 10101           |         |             |             |       |
| FW Rev              | 1100041         | 1       |             |             |       |
| Loader Version      | 30203           |         |             |             |       |
| DB Version          | 1.0.10          |         |             |             |       |
| Serial Communicatio | <u>n</u>        |         |             |             |       |
| Baudrate [Hz]       | 921600          |         |             |             |       |
| Can Communication   |                 |         |             |             |       |
| Can ID              | 127             |         |             |             |       |
| Can Baudrate [Hz]   | 1000000         | $\sim$  |             |             |       |
|                     |                 |         |             |             |       |

Figure 7-5

2. In the Drive Parameters window, open the Maintenance tab.

Save Parameters to File: press Save.

| 👰 Driver Parameters        |            |     |             |             |      |     |        |   |
|----------------------------|------------|-----|-------------|-------------|------|-----|--------|---|
| Control Motion Feed Backs  | PID Device | I/O | Calibration | Maintenance | Debu | g   |        |   |
| Save Parameters To Driver  | OFF        |     |             |             |      |     |        |   |
| Load Manufacturer Defaults | OFF        |     |             |             |      |     |        |   |
| Reset                      | OFF        |     |             |             |      |     |        |   |
| Protected Params           | OFF        |     |             |             |      |     |        |   |
| Load Parameters From File  | Load       |     |             |             |      | 0%  |        |   |
| Save Parameters To File    | Save       |     |             |             | ]    | 0%  |        |   |
| Serial Programmer          | Burn       |     |             |             |      | 0 % | 230400 | > |

Figure 7-6

3. Reboot the drive. The new CAN ID takes effect after restarting the drive.

### 7.4 Drive Configuration

**1.** In the Motor Controller software, select the motor setup **Wizard** from the navigation menu.

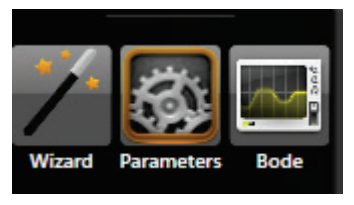

Figure 7-7

2. Set the parameters for your particular motor/encoder.

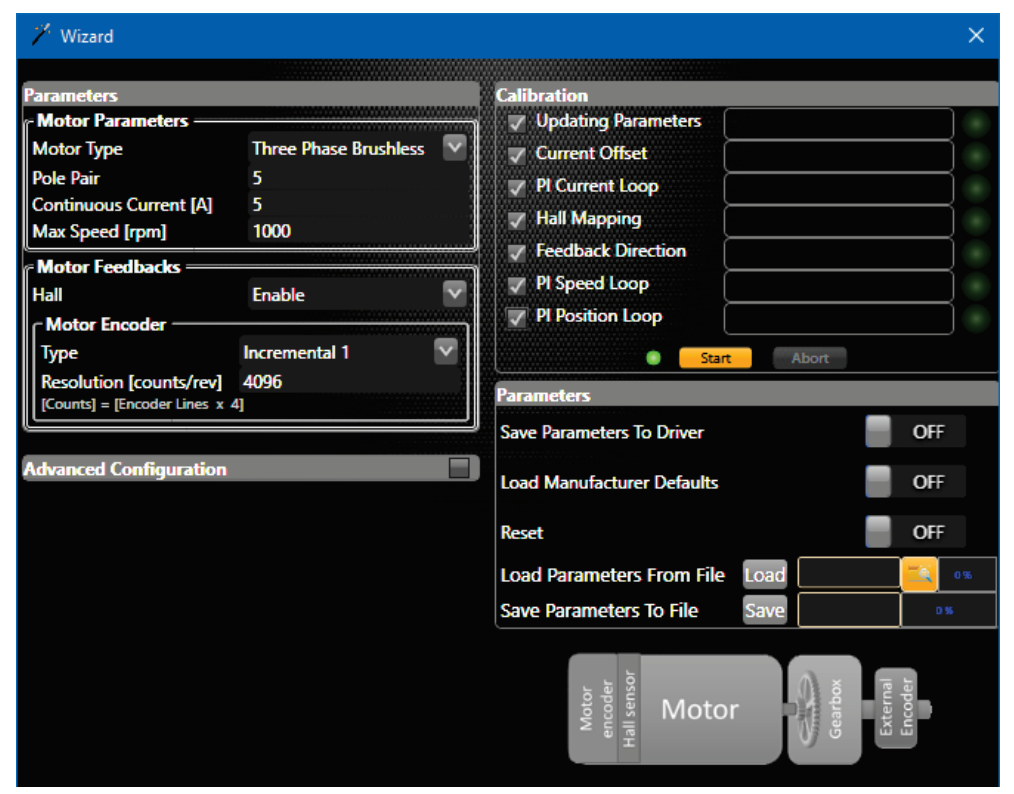

Figure 7-8

- 3. Calibration: press Start.
- 4. When Calibration is completed, save parameters to drive
- **5.** To modify a parameter, open the Parameter window and change the parameter setting. Be sure to save the parameter to the drive.

| 🔯 Driver Parameters       |                |            |                      |         |  |
|---------------------------|----------------|------------|----------------------|---------|--|
| Control Motion Feed Backs | PID Device I/O | Calibratio | n Maintenance Debug  |         |  |
| Speed Profiler            |                |            | Position Profiler    |         |  |
| Profiler Mode             | PID            |            | Profiler Mode        | PID     |  |
| Max Acceleration [C/S^2]  | 5000           |            | Accelaration [C/S^2] | 20000   |  |
| Max Deceleration [C/S^2]  | 5000           |            | PTP Speed [C/S]      | 4162048 |  |
| Stop Deceleration [C/S^2] | 5000           |            | Max Tracking Err [C] | 1000    |  |
| Max Speed Error [C/S]     | 416204800      |            |                      |         |  |
| Speed Error Time [S]      | 0              |            |                      |         |  |
|                           |                |            |                      |         |  |
|                           |                |            |                      |         |  |

Figure 7-9

## 7.5 Power Up

After completing the hardware connections and software installations, turn on power to the ZED.

**Note** If logic and DC bus supplies are separate, it is recommended that logic be turned on before DC bus.

## 8 Motor Brake Control

The following flow charts describe the processes of enabling and disabling the motor brake.

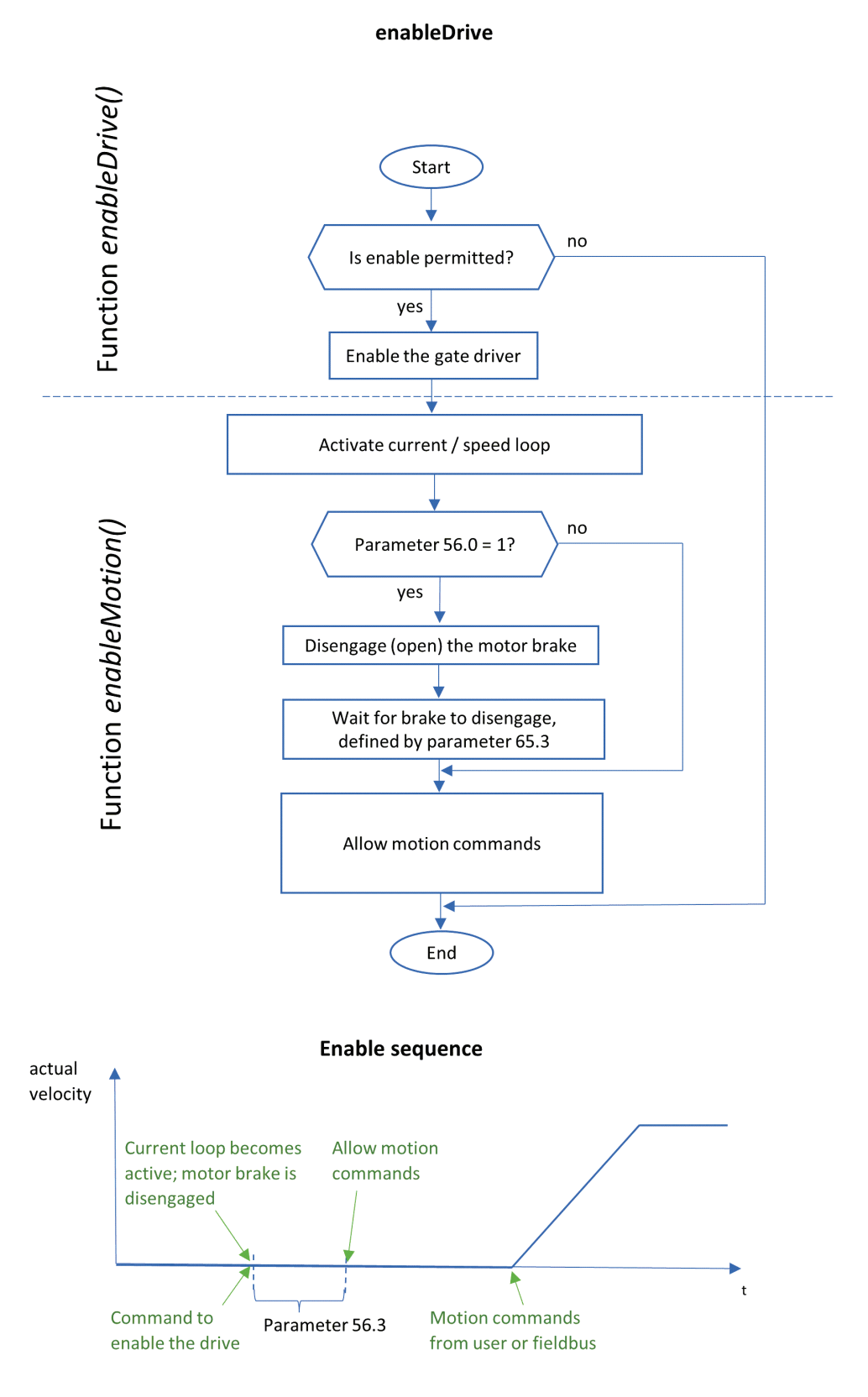

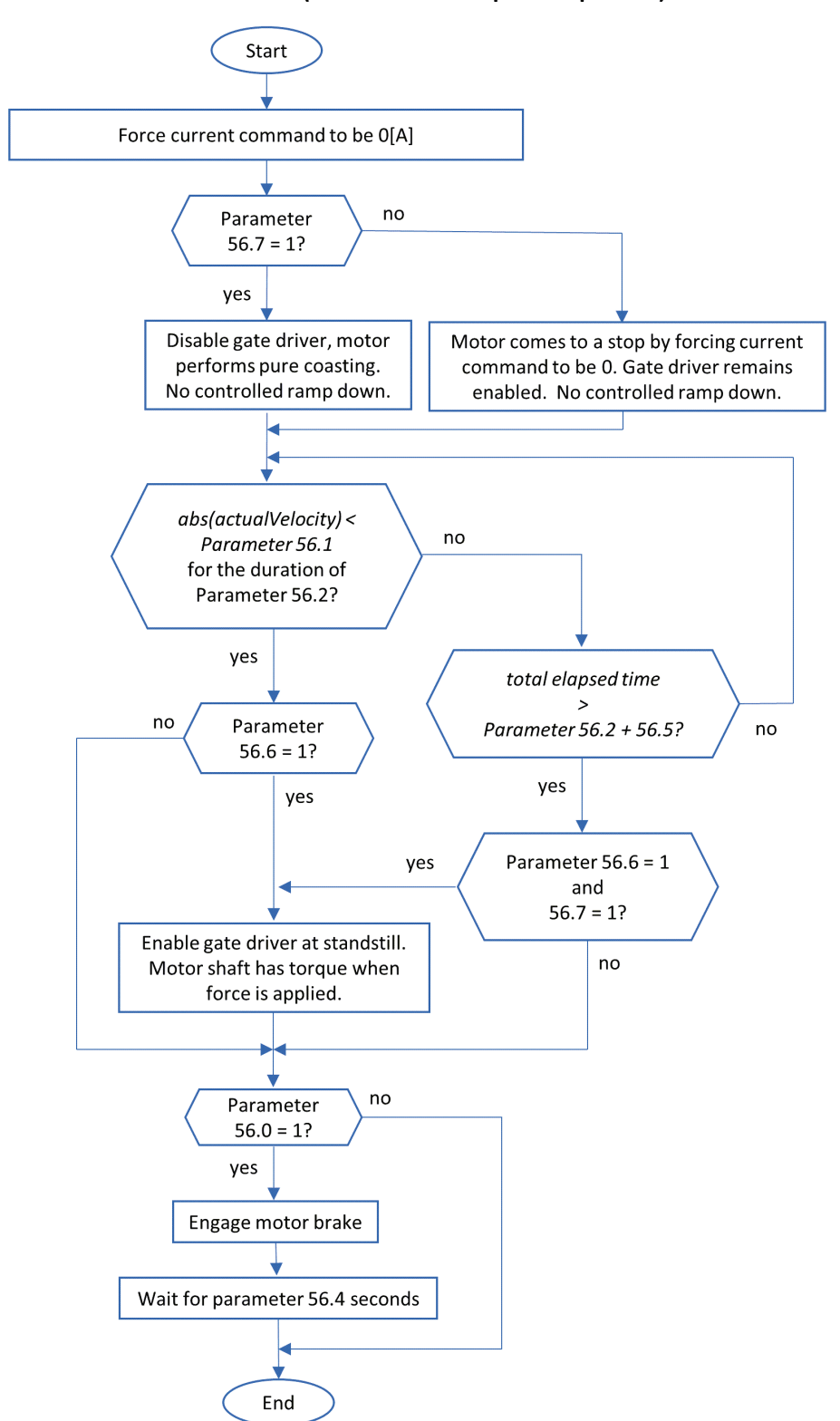

haltMotion (uncontrolled ramp-down process)

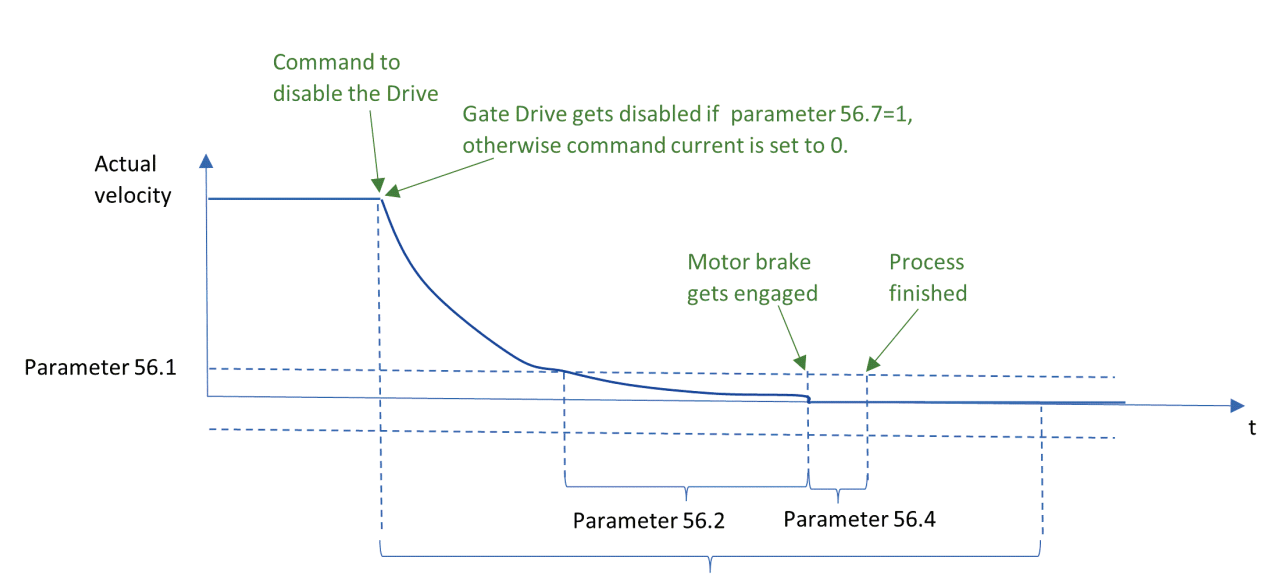

#### Disable via *haltMotion* (no controlled ramp down)

Overall timeout (parameter 56.2 + 56.5)

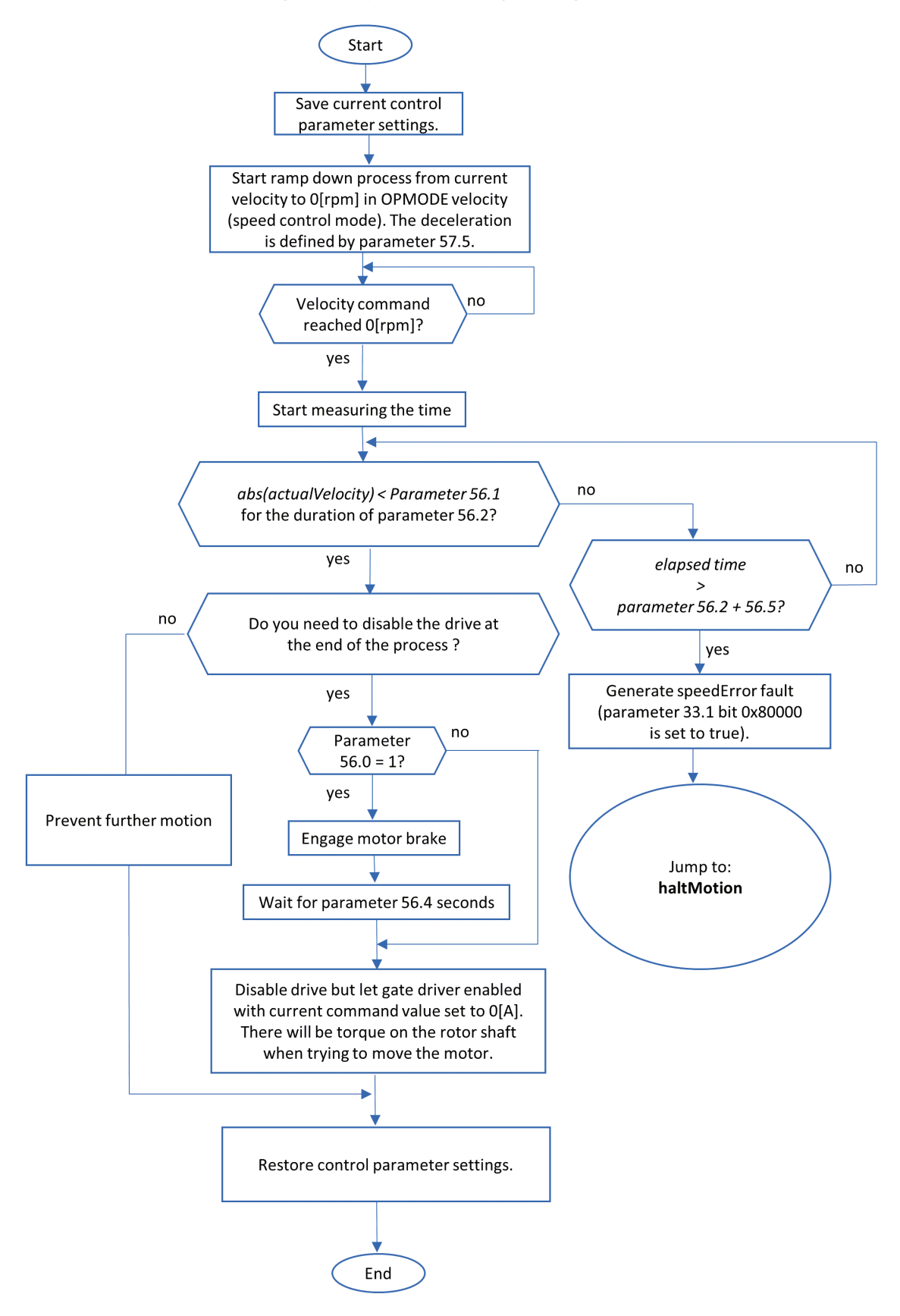

#### stopMotion (controlled ramp-down process)

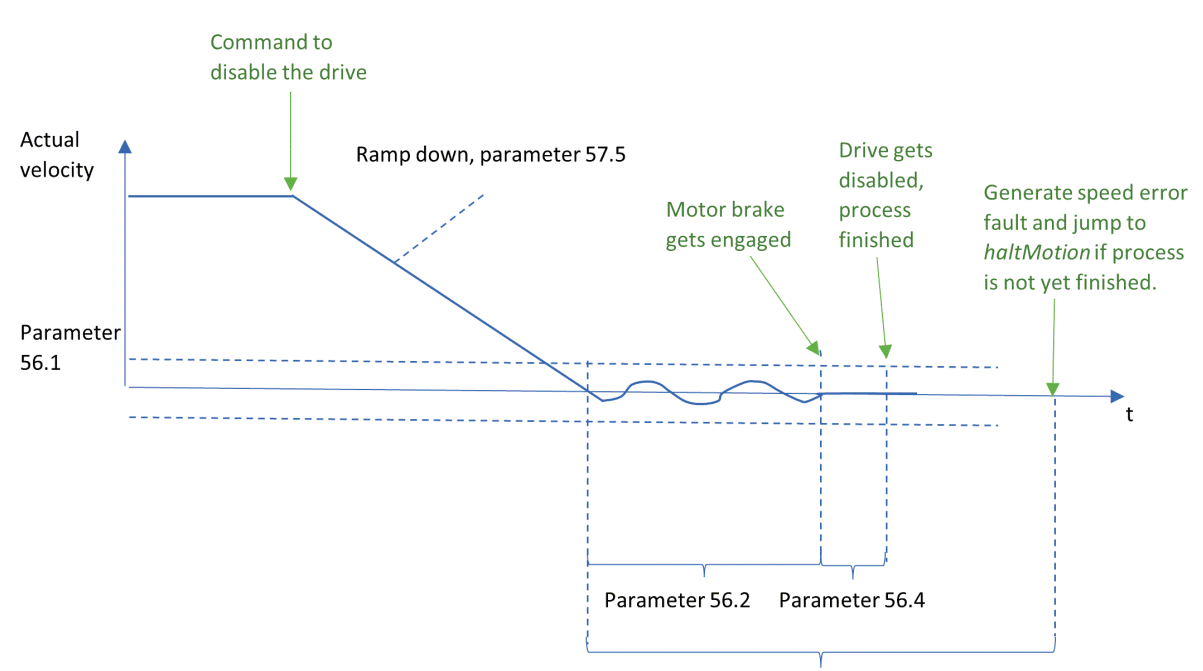

Disable via *stopMotion* (controlled ramp down in speed control mode)

Overall timeout (parameter 56.2 + 56.5)

## 8.1 Motor Brake Control Serial Commands and CAN Objects

| CAN object,<br>sub-index | Command                                                                   | ID | Index | Description                                                                                                    |
|--------------------------|---------------------------------------------------------------------------|----|-------|----------------------------------------------------------------------------------------------------|
| 2138h,<br>1              | <b>Motor brake enable</b><br>Data type = Integer                          | 56 | 0     | 0 = No motor brake connected<br>1 = Motor brake connected                                                                                                    |
| 2138h<br>2               | Velocity 0 speed window<br>Data type = Integer<br>Unit: [EncoderCounts/s] | 56 | 1     | The motor is considered as stopped if the actual velocity is consecutively within the following window for the time of parameter 56.2:<br>-56.1 < actualVelocity < 56.1                                                                                                    |
| 2138h,<br>3              | <b>Velocity 0 time</b><br>Data type: Floating<br>Unit: [s]                | 56 | 2     | The motor is considered stopped if the actual velocity is consecutively within the velocity 0 window for this amount of time. See also parameter 56.1.                                                                                                    |
| 2138h,<br>4              | Motor brake disengage<br>time<br>Data type: Floating<br>Unit: [s]         | 56 | 3     | During an enable process the drive blocks<br>motion command values for this amount<br>of time while the brake is about to<br>become disengaged (open). This prevents<br>a moving motor, whose brake is not yet<br>completely open, from causing damage to<br>the brake.                                                               |
| 2138h,<br>5              | <b>Motor brake engage<br/>time.</b><br>Data type: Floating<br>Unit: [s]   | 56 | 4     | During a disable process, after reaching<br>zero velocity, the drive first engages<br>(closes) the motor brake for this amount<br>of time before it stops generating PWM<br>signals or commanding a current<br>command value of 0[A]. This prevents<br>unexpected movements of hanging load<br>applications during a disable process. |
| 2138h,<br>6              | <b>Disable timeout.</b><br>Data type: Floating<br>Unit: [s]               | 56 | 5     | This overall timeout ensures that the<br>disable process does not get stuck during<br>a disable process; for example, due to a<br>56.1 setting that is too small, or a 56.2<br>setting that is too high.                                                                                                    |
| 2138h,<br>7              | Gate driver status after<br>haltMotion process.<br>Data type: Integer     | 56 | 6     | <ul> <li>0 = No effect on the gate driver at the end of the process.</li> <li>1 = Enables the gate driver at the end of the process.</li> </ul>                                                                                                    |
| 2138h,<br>8              | Gate driver status during<br>haltMotion process<br>Data type: Integer     | 56 | 7     | <ul> <li>0 = Gate driver enabled; current loop<br/>works against the current injected by back<br/>EMF.</li> <li>1 = Gate driver disabled; motor rotates<br/>freely driven by load.</li> </ul>                                                                                                    |

| CAN object,<br>sub-index | Command                                                      | ID | Index | Description |
|--------------------------|--------------------------------------------------------------|----|-------|-------------|
| 2139h,<br>6              | Deceleration ramp used<br>for stopMotion                     | 57 | 5     |             |
|                          | Data Type: Integer<br>Unit: [encoder counts/s <sup>2</sup> ] |    |       |             |

## 8.2 Debugging Motor Brake Control Serial Commands

To debug the motor brake control commands, use the Motor Controller software.

From the Settings pane, select Drive Parameters, and open the Debug tab.

| Drive Control  | r Paramet<br>Motion | ers<br>Feed Backs | s PID Filter Dev       | vice // | O Calibration                                        | Mai              | ntenan                         | ce Debug                            |                                |
|----------------|---------------------|-------------------|------------------------|---------|------------------------------------------------------|------------------|--------------------------------|-------------------------------------|--------------------------------|
| ID             | Index               | Int/Float         | GetData                |         | SetData                                              |                  |                                |                                     | +/- ID Index                   |
| 56             | 0                   | lnt 💭             |                        | Get     | 1                                                    |                  | Set 1                          |                                     | 56 7                           |
| 56             | 1                   | lnt 💭             |                        | Get     | 500                                                  |                  | Set                            |                                     | ✓ Enable Refresh               |
| 56             | 2                   | Float 📃           |                        | Get     | 0,1000000014901                                      |                  | Set                            |                                     | Debug Refresh                  |
| 56             | 3                   | Float 📃           |                        | Get     | 0,1000000014901                                      |                  | Set                            |                                     | Sim. ID[idx]:                  |
| 56             | 4                   | Float 📃           |                        | Get     | 0,0500000007450                                      |                  | Set                            |                                     | Data 0 Count 100               |
| 56             | 5                   | Float 📃           |                        | Get     | 1                                                    |                  | Set                            |                                     | Step 1 Δt(ms) 1 iterator 1     |
| 56             | 6                   | lnt 💭             |                        | Get     | 0                                                    | 1                | Set                            |                                     | Clear All                      |
| 56             | 7                   | lnt 💭             |                        | Get     | 1                                                    | 1                | Set                            |                                     | Force Connect 230400 V Disconi |
| Checksun<br>PN | n                   |                   | ffffwwww <sup>™™</sup> | Get     | Rx: 0xD9 71 31 7<br>Rx: 0xD8 EA 3F<br>Byte b10 b9 b8 | 40 :<br>80<br>Ь7 | 58 5D 4<br>00 00 7<br>66 65 64 | 9<br>1 40 38 3C 8B<br>4 63 62 61 60 |                                |
|                |                     |                   |                        |         |                                                      |                  |                                |                                     |                                |
|                |                     |                   |                        |         |                                                      |                  |                                |                                     |                                |
|                |                     |                   |                        |         |                                                      |                  |                                |                                     |                                |

Figure 8-1 Motor Controller software Debug tab

## 9 **Operation**

## 9.1 Operational Safety

- **Note** Machine builders are responsible for machine safety implementation, testing and certification. The machine manual must define operational and maintenance conditions and safety precautions.
  - Perform all machine operations in strict compliance with product specifications and installation instructions.
  - The machine builder must provide a power mains disconnect device in accordance with local regulations.
  - During operation, keep all covers and cabinet doors shut.
  - During operation, the machine has electrically charged components and hot surfaces. The ZED heat sink can reach temperatures of 90°C. Control and power cables can carry a high voltage, even when the motor is not rotating.
  - Machine axes with a suspended load or unbalanced load must have an additional mechanical safety block (such as a motor-holding brake) to prevent the load from falling out of control. The ZED cannot keep the load suspended when STO is active. Serious injury may result if the load is not properly safeguarded.

## **10 Maintenance**

## 10.1 Maintenance Safety

**Note** Incorrect handling of the ZED may cause personal injury and/or damage to equipment.

- Before performing maintenance on the ZED (or the machine it drives), review all relevant product documentation.
- Perform maintenance procedures in strict compliance with the product maintenance requirements and instructions.
- To prevent electric arcing and hazards to personnel and electric contacts, never disconnect or connect the product while the power source is energized.
- After disconnecting the power source from the machine, wait at least 5 minutes before touching or disconnecting parts of the machine that normally carry electrical charges (such as capacitors, contacts, screwed connections).
- Before touching the machine, measure the electrical contact points with a meter.
   Be certain voltage is below 30 VDC before handling components.

## 10.2 Troubleshooting

### 10.2.1 Status LED

The ZED has a LED that serves as a **status** indicator.

The location of the LED is shown in the following figure.

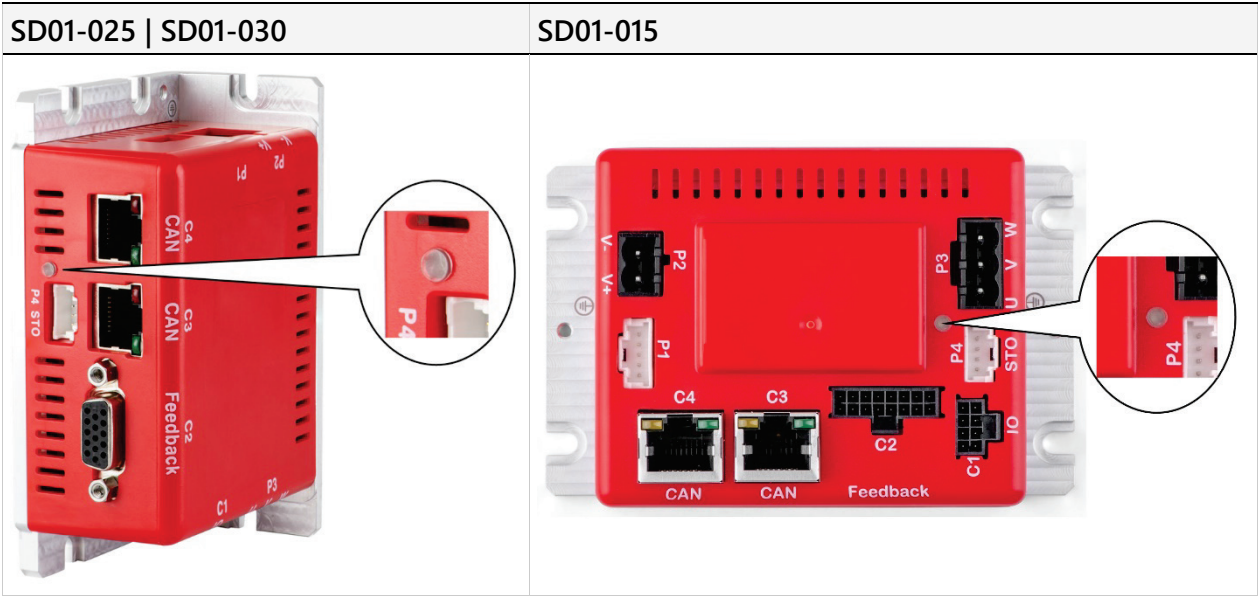

Figure 10-1 Status LED

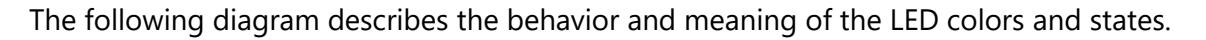

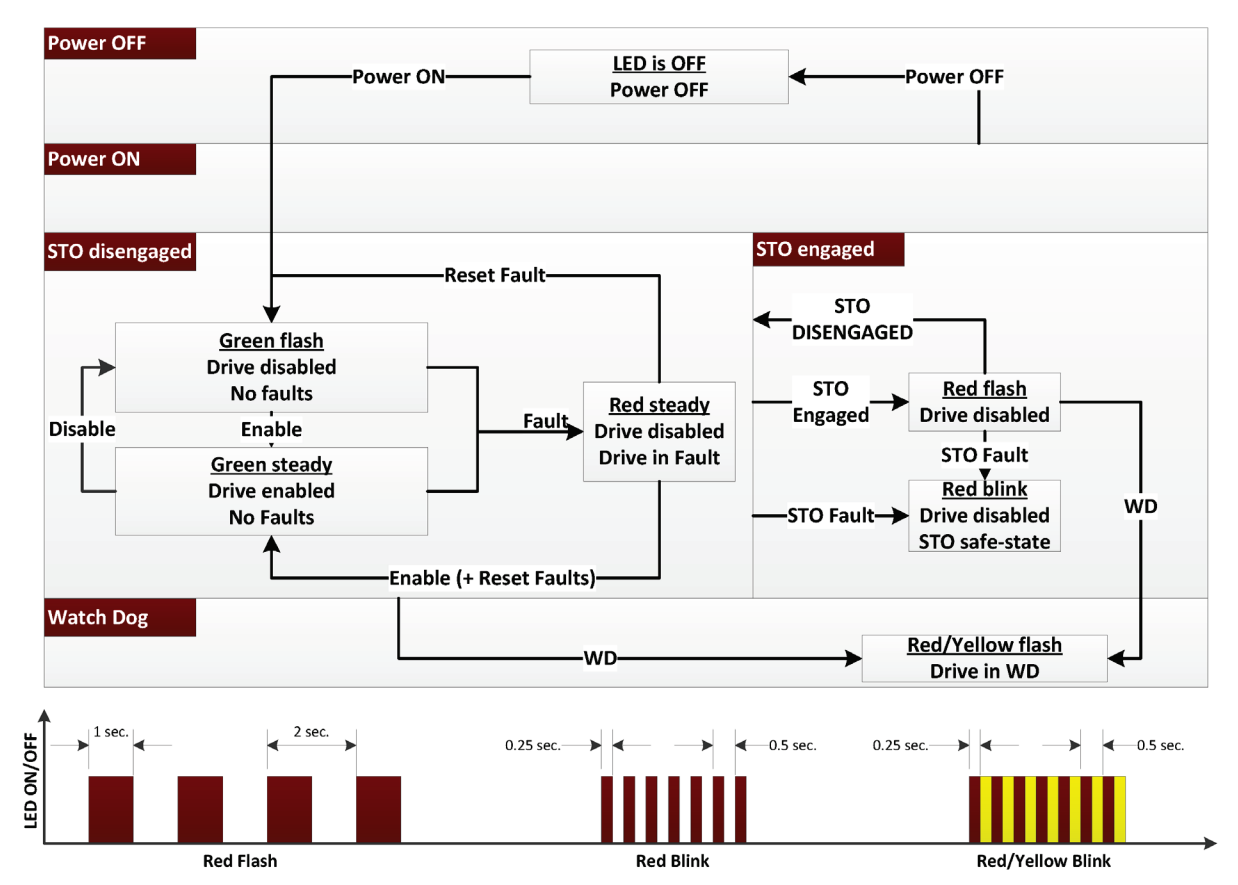

Figure 10-2 Status LED Behavior and Indications - SD01-025 | SD01-030

#### **10.2.2 Built-in Protection**

When a drive fault occurs, the fault is automatically latched and the drive is disabled.

Faults must be explicitly cleared before the drive can be enabled.

#### 10.2.3 Faults

The following table lists the fault (emergency error) codes. When an illegal state occurs in the drive, the ZED sends the code to the master device as object *TBD* (Error Code).

Whenever object *TBD* has a value other than 0, there is a fault in the drive. The CANopen state machine enters Fault mode, and the ZED cannot be enabled.

| Table 10-1 | . Faults – <i>to</i> | be completed |
|------------|----------------------|--------------|
|------------|----------------------|--------------|

| Error code | Name | Description | Action Required |
|------------|------|-------------|-----------------|
|            |      |             |                 |
|            |      |             |                 |
|            |      |             |                 |
|            |      |             |                 |

### **10.2.4 Network Communication Issues**

The following table lists the objects that can be used to troubleshoot network communication issues.

Table 10-2. Network Communication Issues – to be completed

| Object | Name | Description |
|--------|------|-------------|
|        |      |             |
|        |      |             |
|        |      |             |
|        |      |             |
|        |      |             |
|        |      |             |

## 11 Functional Safety (STO)

Refer to separate document, ZED Functional Safety User Manual.

# ZED Single-Axis Servo Drive

**User Manual**